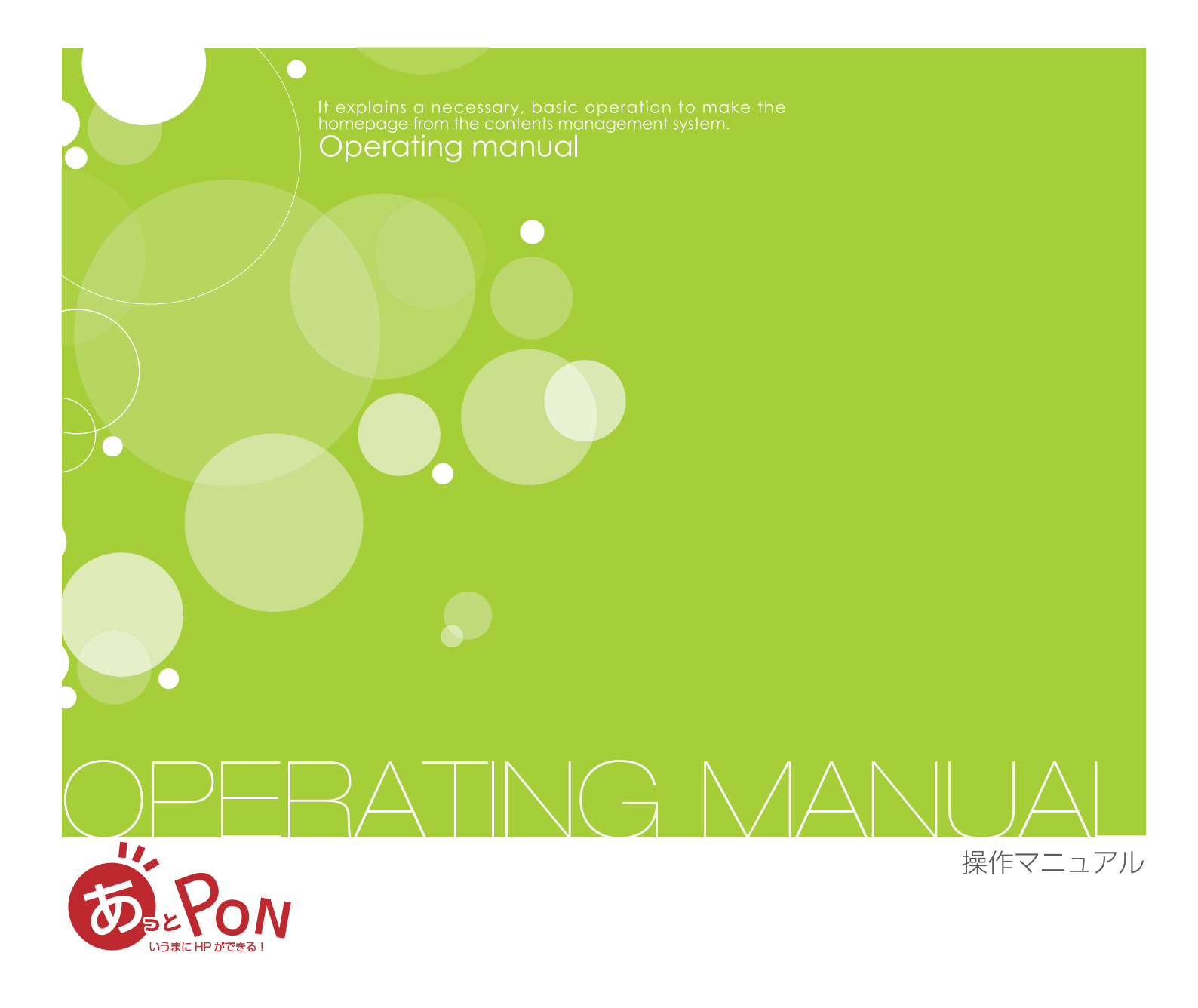

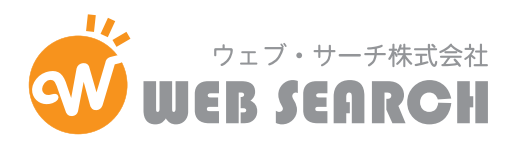

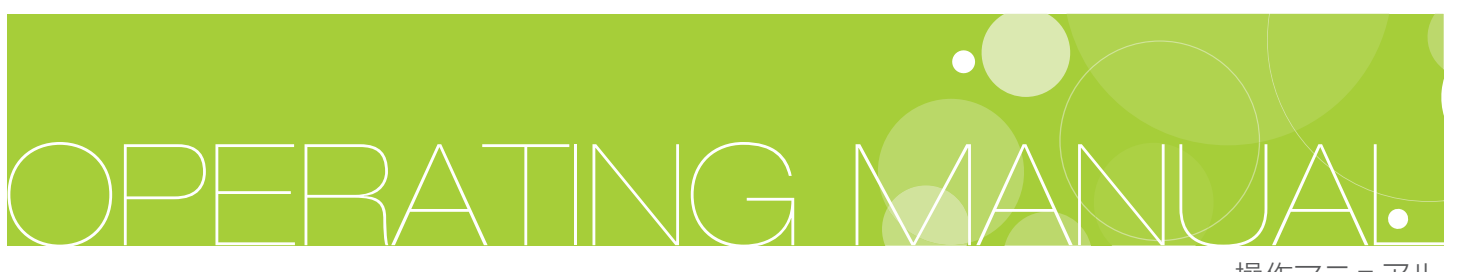

操作マニュアル

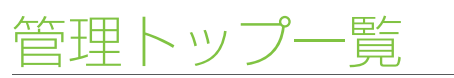

各アイコン機能の概要(基本管理)

01 各アイコンの機能説明

### ページ編集

プロフィールを編集する

トップページを編集する

- 01 プロフィールの入力の仕方
- 02 グーグルマップの入力の仕方
- 01 トップイメージを変更する
- 02 ページの追加
- 03 ページの編集
- 04 ページの移動
- 05 メニューの階層の仕様変更
- 06 メニューの種類
- 07 ページの削除
- 08 コンテンツの編集
- 09 コンテンツの配置
- 10 エディタツールアイコンの説明
- 11 ホームパーツ編集

サイドバー

- 01 サイドバーのパーツを編集する
- 02 サイドバー各パーツの説明
- 03 サイドバー設定のコピー

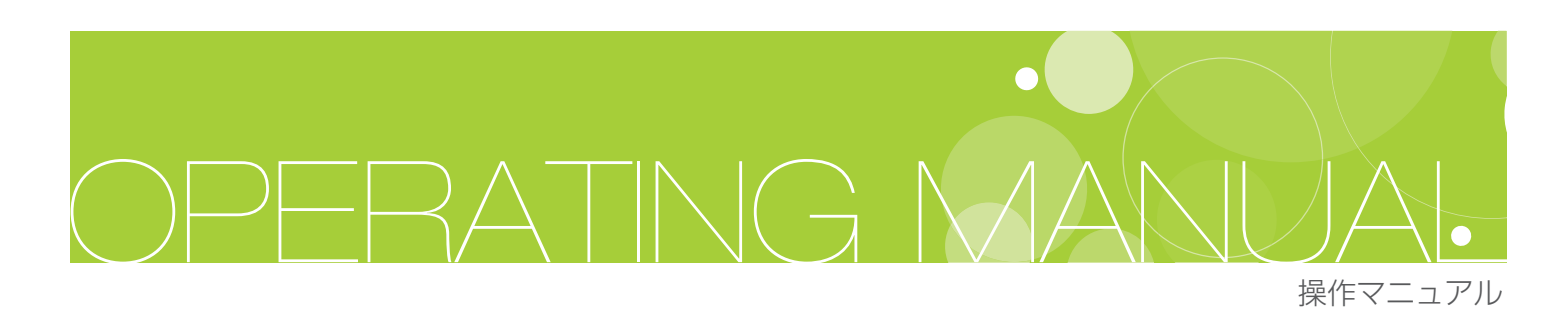

| ブログの設定をする          |                                                                                                    |
|--------------------|----------------------------------------------------------------------------------------------------|
| ブログ設定              | 01 PC 設定<br>02 モバイル設定                                                                                              |
| 記事・コメント・トラックバックの管理 | <ul> <li>03 ブログ記事の投稿</li> <li>04 記事の管理</li> <li>05 記事カテゴリの管理</li> <li>06 コメントの管理</li> <li>07 トラックバックの管理</li> </ul> |
| 揭示板                |                                                                                                    |
| 揭示板設定              | <ul> <li>01 テーマの作成と管理</li> <li>02 スレッドの作成と編集</li> <li>03 スレッドの管理</li> <li>04 レスの管理</li> <li>05 掲示板の設定</li> </ul>   |
| メール                |                                                                                                    |
| メール設定              | 01 フォーム内容の編集<br>02 フォームの作成・編集<br>03 フォームのプレビュー<br>04 複数のメールフォーム作成に対応<br>05 メールの送信設定<br>06 メール管理機能                  |

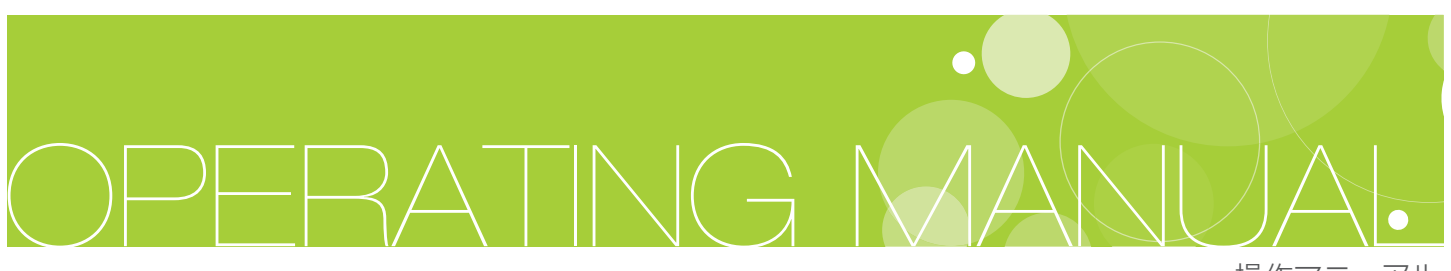

操作マニュアル

データの管理方法

01 データのアップロード
 02 データの管理

アクセス解析

- 01 PC メニュー・携帯メニュー
- 02 SEOツール

RSS フィード自動取得

- 01 新機能説明
- 02 ご利用のヒント

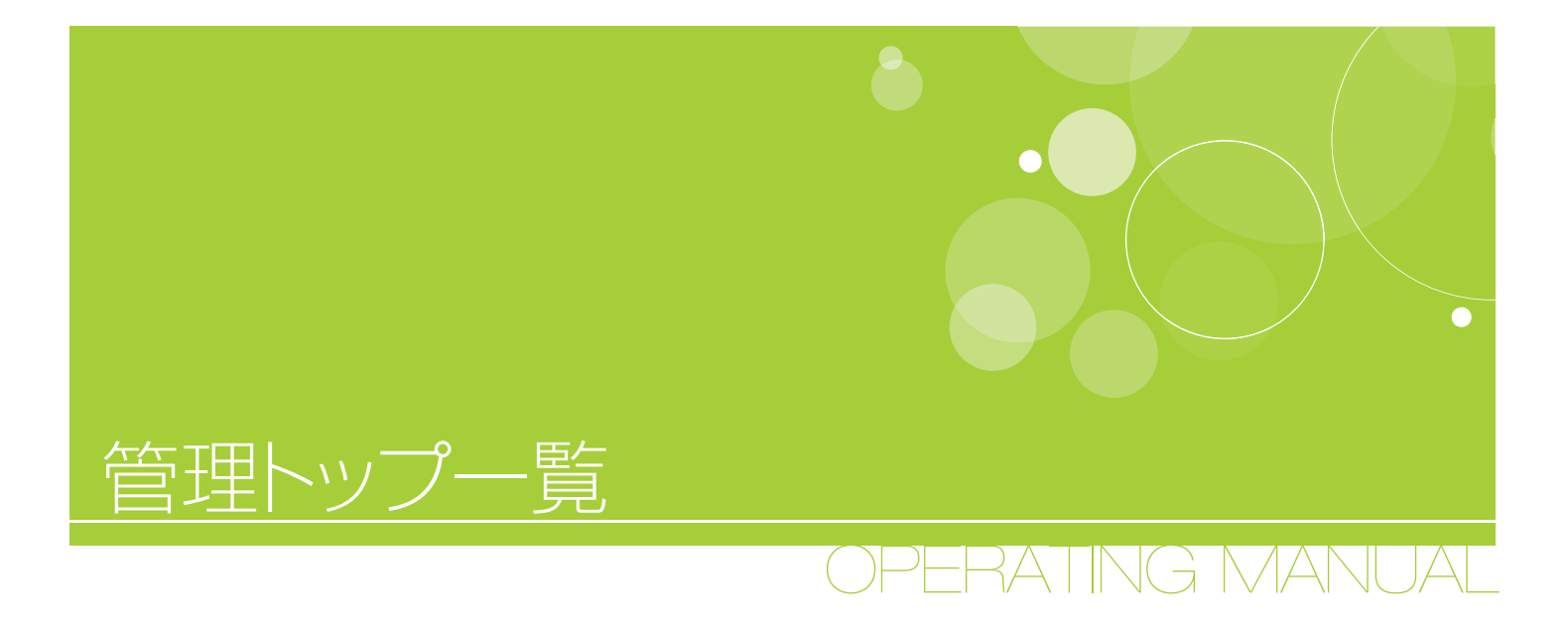

各アイコン機能の概要(基本管理)

01 各アイコンの機能説明

操作マニュアル

編集

サイドバーメニュー

ブログの設定をする

掲

板

# **01** 各アイコンの機能説明

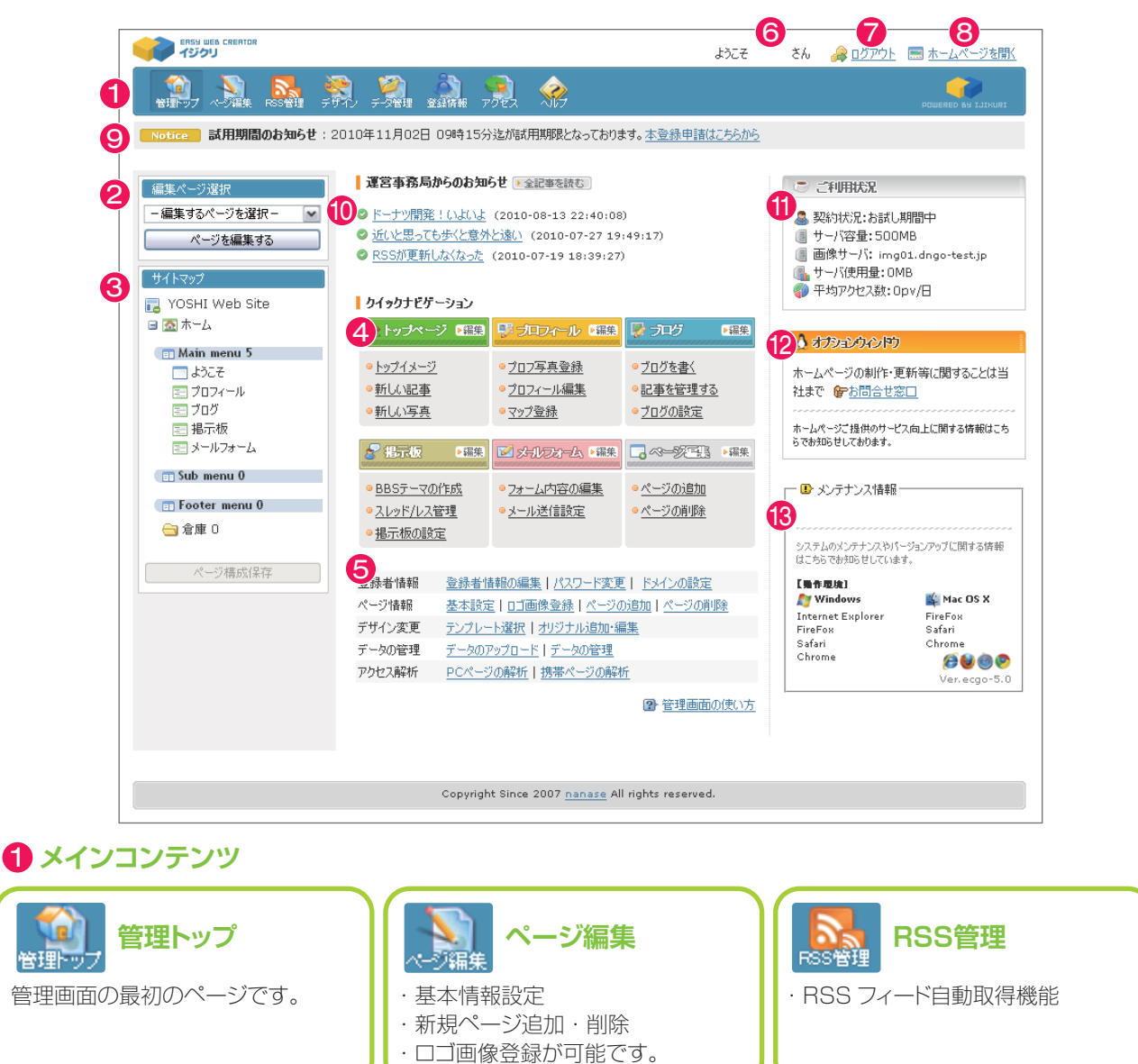

デザイン

 テサイン
 ・テンプレートの選択
 ・オリジナルテンプレートの追加、 編集ができます。

アクセス アクセス PC・携帯のアクセス解析、SEO ツー ルの設定が可能です。 🍖 **າ**ມວ

マニュアルー式が確認できます。

データ管理

ホームページで使用するデータ(画

像)をアップロード、管理します。

登録情報 登録情報 情報、パスワード、独自ドメイン設定 が可能です。 理方法
アクセス解析

-自動取

**OPERATING MANUAL** 

#### 2 編集ページ選択

【編集するページを選択】のプルダウンメニューから編集するページを選択します。

#### 3 サイトマップ

「サイトマップ」では、各ページの編集やメニュー階層の移動、ページの 表示・非表示の切り替えが行えます。 「サイトマップ」は、管理画面左にツリー構造で表示されています。

基本的に「ダブルクリック」と「ドラッグ&ドロップ」にて操作します。

### サイトマップのアイコン機能説明

.

クリックすると全サイト構成(ツリー構造)を開閉します。 アイコン右にホームページ名称が表示されます。 ホームページ名をダブルクリックすると基本設定ページへ移動します。

このアイコンが付いているページは子階層を持つ親ページとなります。 アイコンをクリックするとツリー構造を開閉します。

 $\mathbf{A}$ 

ホームページの入り口となるページです。 ページ名をダブルクリックすると編集ページへ移動します。削除・移動はできません。

=

はじめから用意されているページ(デフォルトページ)です。 初期状態で「プロフィール」・「ブログ」・「掲示板」・「メールフォーム」のページ名が付けられています。 ページ名をダブルクリックすると編集ページへ移動します。表示順序の移動は可能ですが、他ページの 親ページ及び子ページにしたり、削除することはできません。

ユーザーが新たに追加したページです。 ページ名をダブルクリックすると編集ページへ移動します。 他ページの親ページや子ページにしたり、削除も可能です。

倉庫の中へ移動したページはホームページ上で表示されなくなります。 ー旦非表示にして編集したい場合や期間限定のページ等に有効です。ユーザーが新しく追加したページ はまずこの倉庫の中へ保存されます。 ページの編集が終わりましたら各メニューへ移動し、表示させてください。

◀◀◀ 現在編集しているページに表示されます。

•

メニュー表示上限数を越えたページに表示されます。 このアイコンが表示されているページはメニュー表示数の上限を超えているためホームページでは表示 されません。他の表示位置へ移動するか、親子階層でメニューを整理してください。

サイトマップ

🖃 🔝 ホーム

🐻 SITE Web Site

🔲 Main menu

🔲 ようこそ 🖃 ブロフィール 編集

アクセス解析

#### 4 クイックナビゲーション

クイックナビゲーションから、トップページ・プロフィール・ブログ・掲示板・メールフォーム・ ページ編集の設定・管理が可能。

### 5 サブコンテンツ

メインコンテンツ、クイックナビゲーション以外で、こちらからも設定・管理が可能。

# 6 ID名 登録した ID 名が表示されます。

7 ログアウト ログアウトはこちらをクリックしてください。

8 ホームページを開く 現在公開されているホームページの状況を確認する際はこちらをクリックしてください。

9 Message メッセージ"最新の運営事務局からのお知らせ"が表示されます。

#### 🕕 運営事務局からのお知らせ

【運営事務局からのお知らせ】運営事務局からのお知らせが表示されます。

#### 11 ご利用状況

【ご利用状況】現在の状況が表示されます。

- ■サーバ容量
- ■サーバ使用量
- 平均アクセス数(日)

#### 12 オプションウィンドゥ

ホームページ制作・更新の際の窓口が表示されます。

#### 13 メンテナンス情報

サーバ上のメンテナンス及び、最新動作環境はこちらで確認できます。

~編集

サイドバーメニュー

OPERATING MANUAL

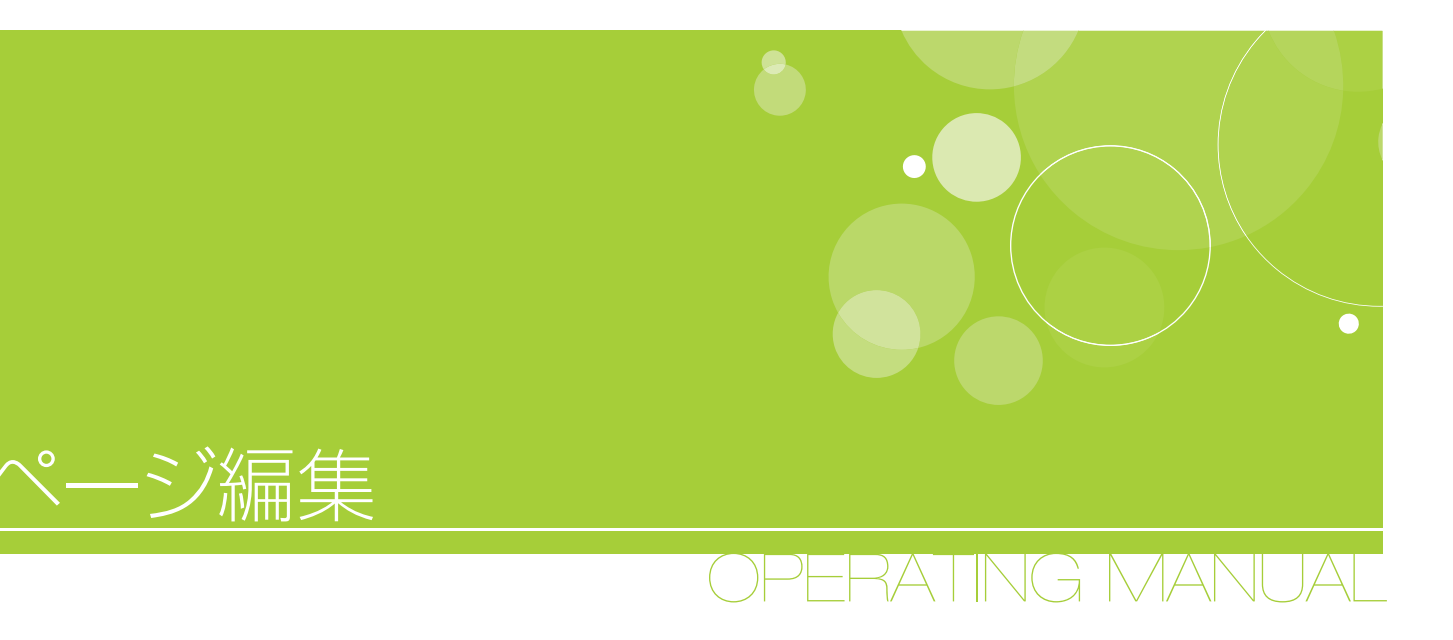

## プロフィールを編集する

- 01 プロフィールの入力の仕方
- 02 グーグルマップの入力の仕方

トップページを編集する

- 01 トップイメージを変更する
- 02 ページの追加
- 03 ページの編集
- 04 ページの移動
- 05 メニュー階層の仕様変更
- 06 メニューの種類
- 07 ページの削除
- 08 コンテンツの編集
- 09 コンテンツの配置
- 10 エディタツールアイコンの説明
- 11 ホームパーツ編集

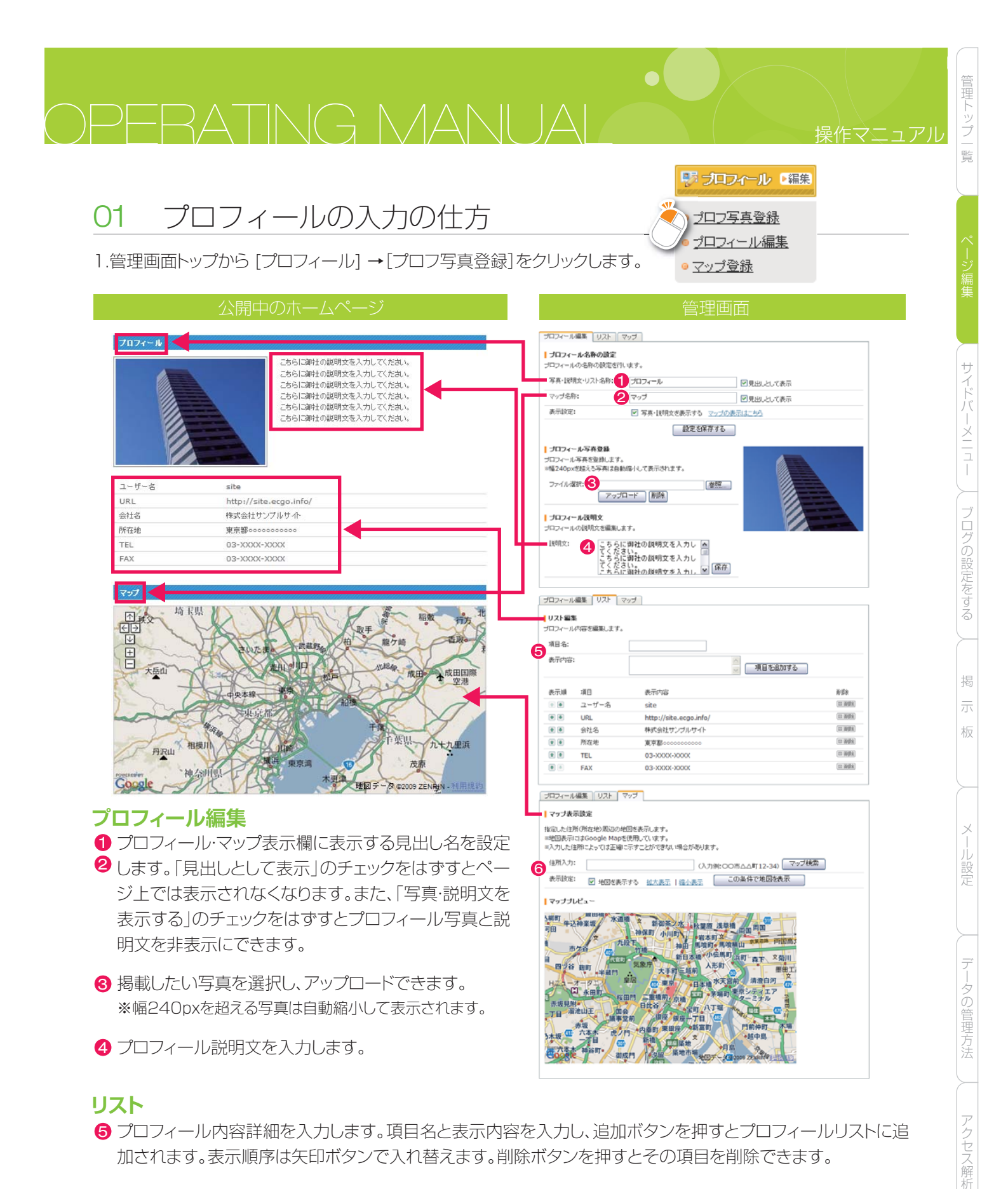

- マップ
- 住所を入力して検索ボタンを押すと地図が自動で表示されます。
   お好みで拡大・縮小し、表示ボタンを押すとページ内に反映されます。
   ※地図表示にはGoogle Mapを使用しています。※入力した住所によっては正確に示すことができない場合があります。

D7:46201

管理

覧

メニュー

ブログの設定をする

掦

板

アクセス解析

### 02 グーグルマップの入力の仕方

#### Google Maps API

独自ドメイン設定を行った場合、簡単楽しいCMSサービスの標準機能であるマップ表示機能(Google Map)は利用できなくなります。

マップを表示させたい場合、以下の手順でGoogle Maps APIを取得し、設定を行ってください。

#### ※Googleアカウントを取得する

- · Google Maps APIを取得するにはGoogleアカウントが必要です。
- ・Googleアカウントをお持ちでない方は

https://www.google.com/accounts/ManageAccount

- こちらよりGoogleアカウントを取得します。
- ・アカウントはメールアドレスを登録するだけですぐに取得できます。
- ・アカウントを取得したらGoogleサービスへログインします。

#### ※Google Maps APIを取得する

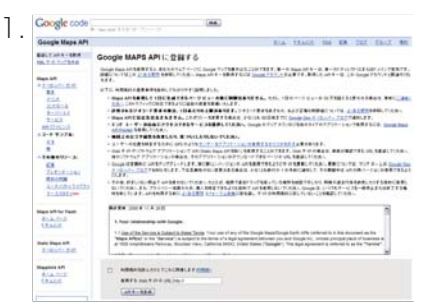

http://code.google.com/intl/ja/apis/maps/signup.html を開きます。

Google 77921

-5-FRANKARTSCHTERT

The state of the state

2.利用規約に同意します。

("I have read and agree with the terms and conditions"にチェックを入れる)

- 3.URL欄にドメインを入力します。
- 4.入力が終わったら"Generate API Key"ボタンを押します。
- 5.Google Maps APIが表示されますのでコピーします。
- 6.管理画面トップのクイックナビゲーションより
   [ドメインの設定]をクリックし、[独自ドメインの設定]画面を開きます。
   先ほどコピーしたAPIを入力し、設定します。

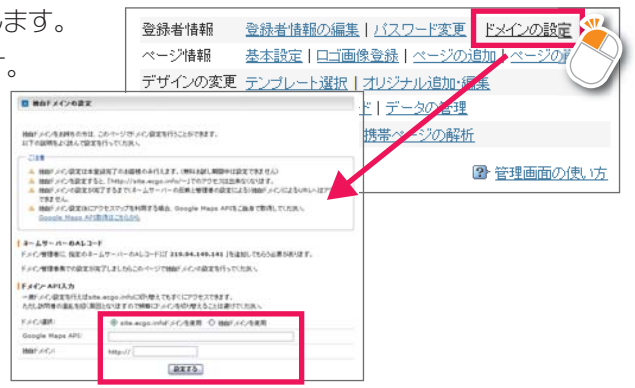

GoogleMapの表示の際、漢字で住所入力しますがマップが表示されない場合があります。 その場合、「緯度,経度」を入力すれば正しい位置が表示されます。

秴 トッブページ 💽編集

<u>トップイメージ</u>

∍新しい記事

新しい写真

# 01 トップイメージを変更する <sup>管理画面トップから</sup>

[クイックナビゲーション]→[トップページ]→[トップイメージ]をクリックし ます。

#### 1トップイメージ

ホームに表示するイメージ画像を選択できま す。

使用したい画像を選択・チェックし、設定ボタン を押すとホームに反映します。

画像名をクリックすると拡大表示して確認で きます。

#### 2オリジナルイメージ

オリジナル画像を表示させる場合は、使用したいファイルを参照・選択し、アップロードします。その後アップした画像をチェックし、設定ボタンを押します。

※表示される画像サイズはテンプレートごとに調整 されます。

#### ③トップイメージテキスト

トップイメージに合成する文章を設定します。 画像をクリックしたときに特定のページへジャ ンプさせる場合はリンクの設定を行います。

※テキストの表示場所・色等はテンプレートによっ て異なります。

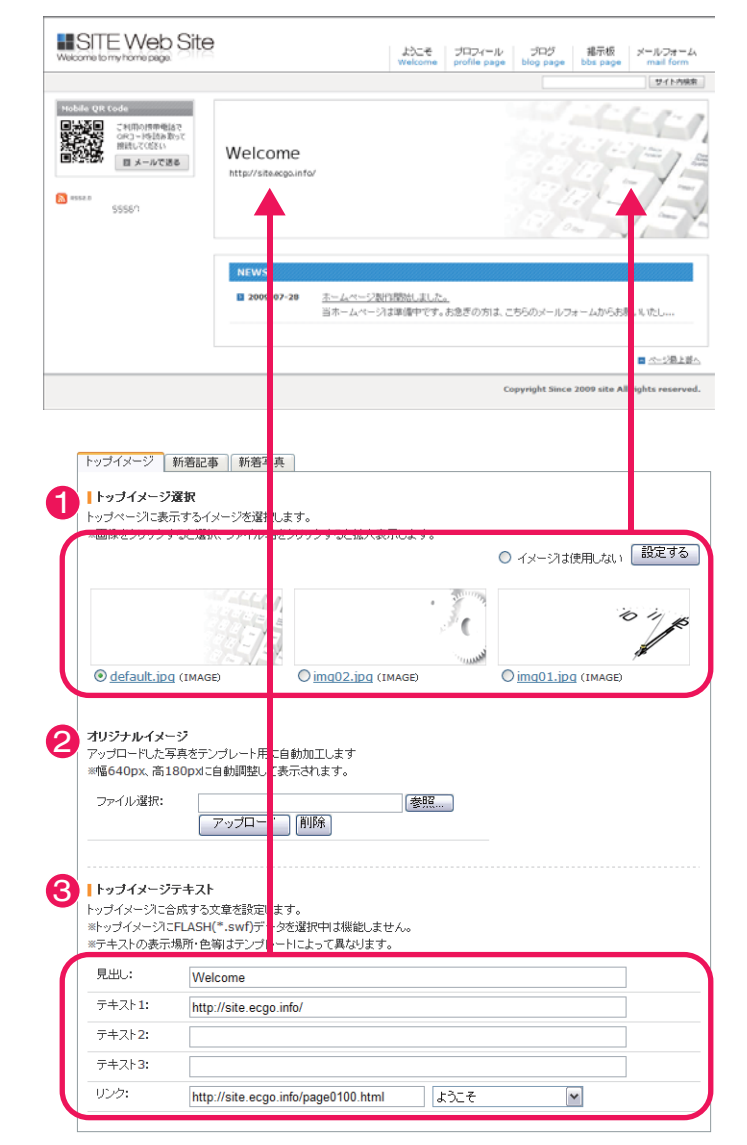

管理卜

覧

×

管理ト

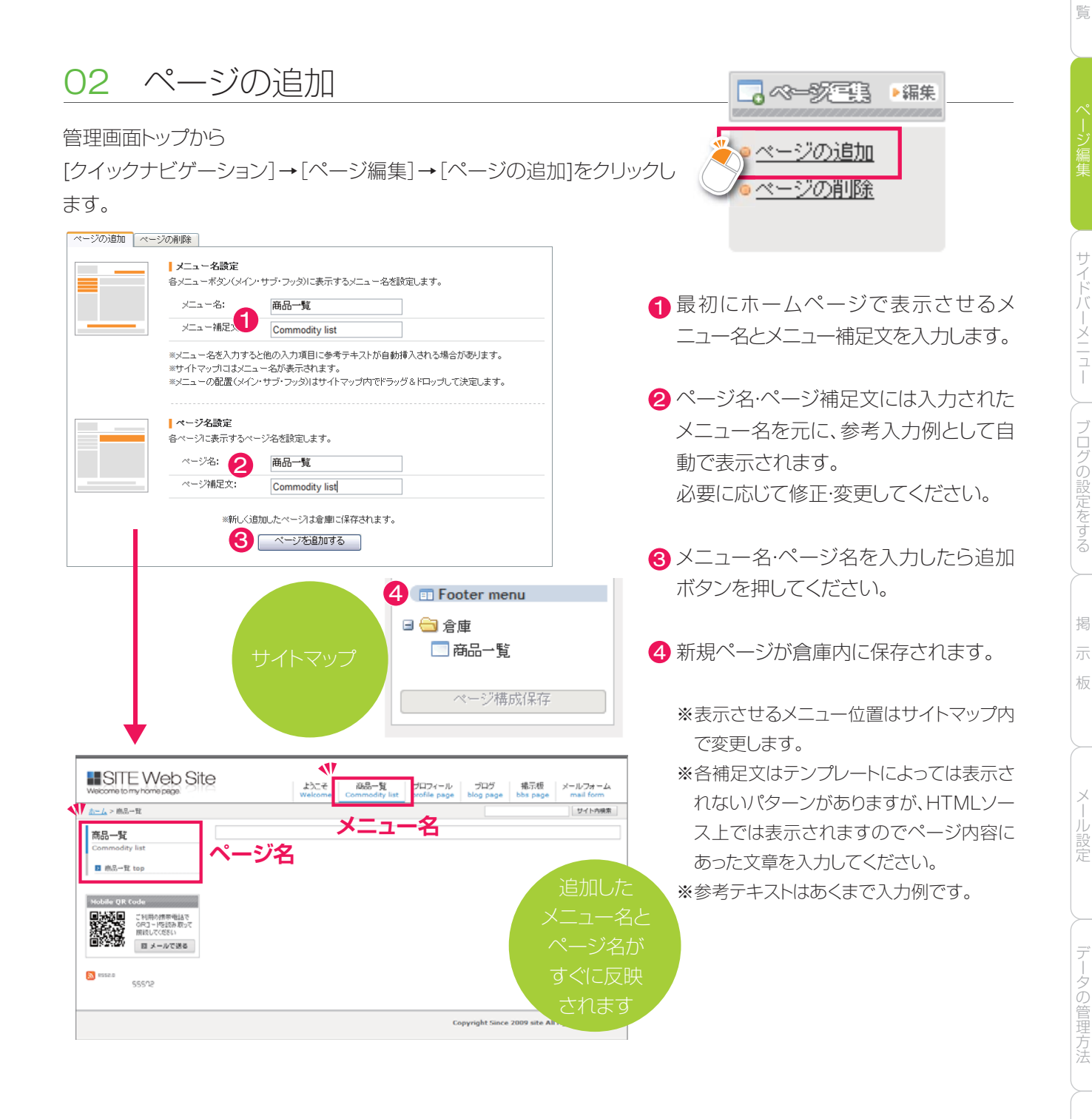

●全ページヘッダー部へのタグ挿入

\*METAタグ等を各ページに設置可能 です。

#### HEADタグ挿入

ページのヘッダ部(<head>~</head>)に挿入するタグを設定します。

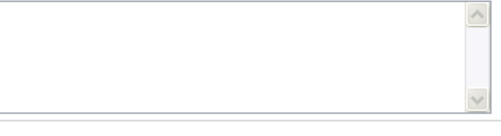

※name値のkeywords,author,description,robotsを入力した場合、既存値は置換されます。
※タグの事についてわからない場合、空白で問題ありません。

へ解析

### 03 ページの編集

管理画面トップから

[サイトマップ]→[Main menu ]内の各ページ名をダブルクリッ

クすると、そのページの編集画面へ移動します。

ページ編集画面では、ページ名やページのコンテンツ(内容)、

サイドバー等を編集できます。

(ページ編集画面へは「編集ページ選択」からも移動できます)

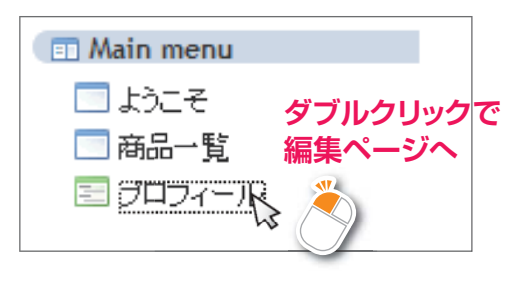

### 04 ページの移動

各ページ名をクリックし、(マウスボタンを離さずに)そのままド ラッグします。

ページアイコンの下へマウスを移動すると赤の下線が表示され ます。

そのままマウスボタンを離すとページの移動が完了します。 サイトマップでの表示順序はそのままホームページでのメ ニュー表示順序に反映されます。

ページ名へドラッグすると青矢印が表示されます。 そのままマウスボタンを離すとそのページの子階層となります。 子階層を持つページには、ホームページにてそれぞれの子ペー ジへ移動するメニューが追加されます。 ※ デフォルトページは親子階層を持つことはできません。

ページの移動が終わったらサイトマップ下段「ページ構成保存」 ボタンを押します。

※保存ボタンを押さずに他操作を行うと設定が反映されませんのでご注意ください。

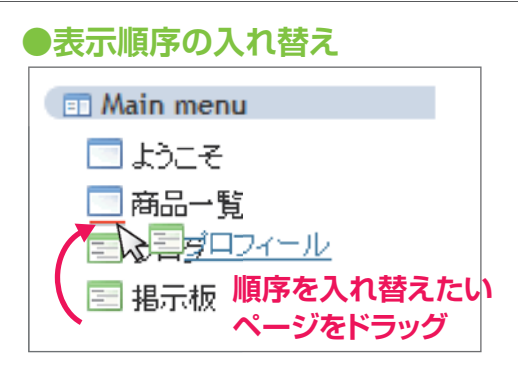

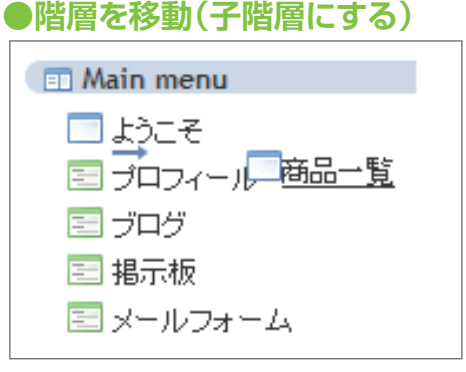

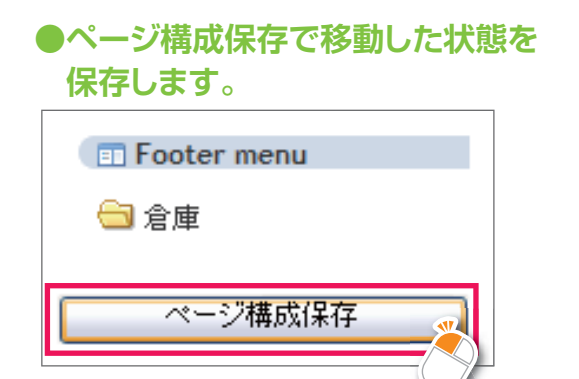

管理ト

サイドバーメニュー

板

### 05 メニュー階層の仕様変更

#### 1 メニュー階層の仕様変更

※固定ページ(ブログ、フォーム、掲示板、プロフィール)の 階層を変更する事が出来ます。

#### ・ル)の ・ル)の ・ ようこそ ・ ようこそ ・ ブロヴ ご ブロフィール ご 掲示板 階層移動 ・ メールフォーム

### 2 サイトマップ文字数カット

※タイトルが長い場合、文字が改行され2段になっていましたが、長いタイトルは右の様に表示され、すっきり見やすくなりました。

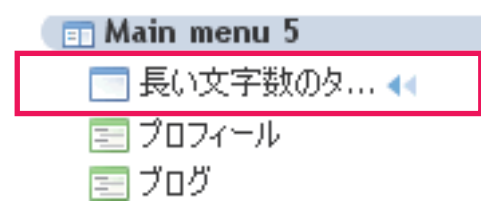

#### ❸作成ページ数を表示

※Main menu、Sub menu、Footer menu、倉庫に入っているページはそれぞれのタイトルバー右側にページ数が表示されます。

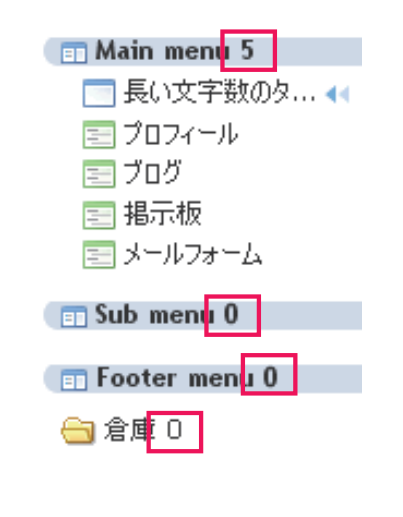

#### 4 倉庫のレイアウト確認対応

※管理画面にログイン中であれば、「倉庫」にあるページ のレイアウト確認が可能です。

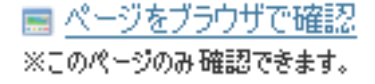

管理トップ

覧

#### 操作マニュアル

管理トップ一覧

メニュー

ブログの設定をする

掲

板

クセス解析

### 06 メニューの種類

メニューの表示場所は「メインメニュー」「サブ メニュー」「フッタメニュー」の3種類用意して います。

ページの重要度に分けて表示位置を変更で きます。

サイトマップにて表示させたい場所へメ ニューを移動します。

|                                                                                                    | Main mer                         | nu kote<br>Welcome       | 会社概要<br>Company Overview | Sub<br>೨೦೮<br>blog page | <b>men</b><br>報示板<br>bbs page   | 商品一覧<br>メールフォーム<br>mail form                              |
|----------------------------------------------------------------------------------------------------|----------------------------------|--------------------------|--------------------------|-------------------------|---------------------------------|-----------------------------------------------------------|
| Notifier QR: Code       Image: Control of the sector of the sector of the s | Welcome<br>http://siteecgo.info/ |                          |                          |                         |                                 |                                                           |
|                                                                                                    | NEWS                             | キームページ製行開始<br>当ホームページは準備 | しました。<br>中です。お急ぎの方は、     | こちらのメールフ                | ォームからおき                         | NU VII                                                    |
|                                                                                                    |                                  | F                        | Footer m                 |                         | <u>当サ-ホについて</u><br>2009 Site Al | ■ <u>ページ用上部へ</u><br>  <u>個人供給保護方針</u><br>Hights reserved. |

※各メニューの表示場所は使用するテンプレートによって異なります。また、テンプレートによって各メニューの表示数が制限 されている場合があります。

このアイコンが表示されているページはメニュー表示数の上限を超えているためホームページでは表示されません。
 他の表示位置へ移動するか、親子階層でメニューを整理してください。

07 ページの削除 **\_\_**~~*?*/E<u>\$</u> ▶編集 1.管理画面トップから ◎ベージの追加 [クイックナビゲーション]→[ページ編集]→[ページの削除]をクリックします。 <u>-ジの削除</u>  $\sim$ ■ 新規ページの追加・削除 新しくページを追加したり、不要なページを削除することが出来ます。 制作したページを削除する場 ページの追加 ページの削除 合、選択リストから削除したい ページの削除 ページを選択し、「確認」に 追加したページのみ削除が出来ます。 ※デフォルトのページは削除できません。また、一度ページを削除すると元に戻すことは出来ません。 チェックをいれて「このページ ※→旦非表示にしたいページは、サイトマップにて倉庫へ移動してください。 このページを削除する を削除する」ボタンを押します。 -削除するベージを選択- 🔽 🔽 確認 ー削除するベージを選択ー 当サイトについて 個人情報保護方針 商品一覧 ようこそ ※一度削除したページは復旧できませんのでご注意ください。 ※一旦非表示にしたいページは倉庫へ保存してください。 ※ホーム及びデフォルトページ(プロフィール・ブログ・掲示板・メールフォーム)は削除できません。

### 08 コンテンツの編集

コンテンツ(ページの内容)の編集・追加・削除を行いたいページを [サイトマップ]からダブルクリックします。

#### ホーム > <u>商品一覧</u> を編集中です。

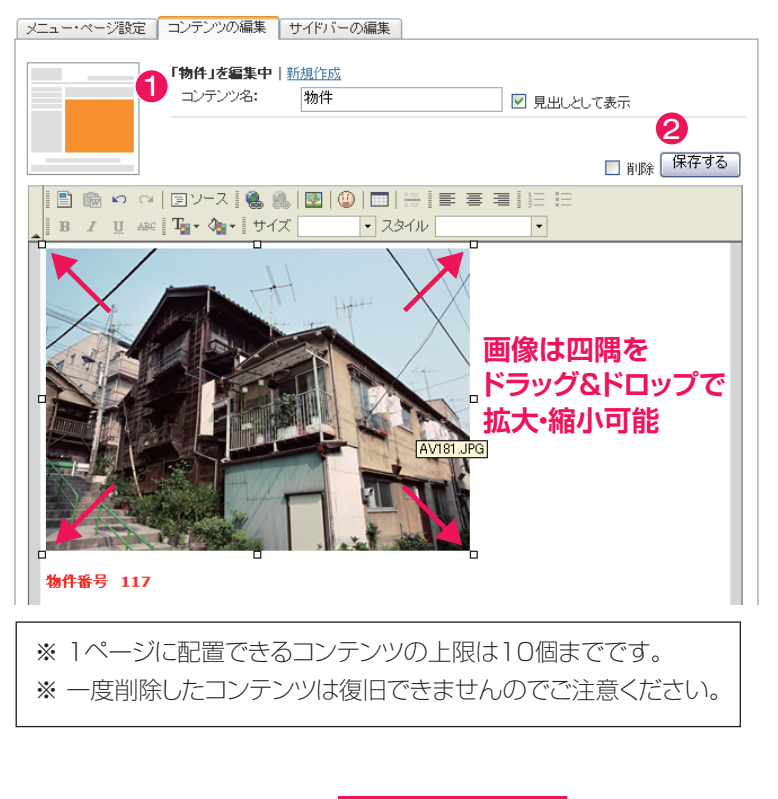

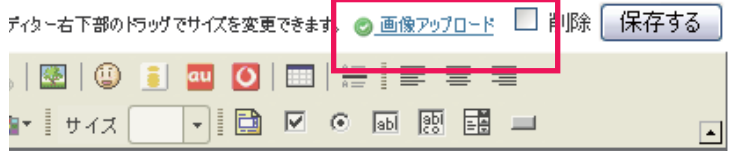

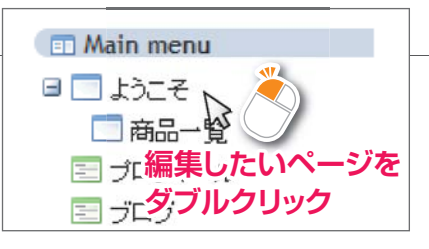

### 1 コンテンツ名の設定

ページに配置するコンテンツの名称を入 力します。「見出しとして表示」にチェック を入れるとコンテンツ名が見出しとして 表示されます。

#### 2 コンテンツの保存・編集・削除

コンテンツを制作し「保存」ボタンを押す と「コンテンツレイアウト」欄にコンテンツ バーが追加されます。

制作済みのコンテンツを編集したい場合 はコンテンツバー右側「コンテンツ編集」 をクリックします。

コンテンツを削除するにはコンテンツ バー右側「コンテンツ編集」をクリックし、 保存ボタン左側「削除」にチェックを入れ 「削除」ボタンを押します。

### ③編集画面での画像アップロード

コンテンツ編集中に画像アップロードが 可能になりました。画面を切り替えずに アップロードする事ができます。

### 09 コンテンツの配置

各ページには複数のコンテンツを制作・配置できます。コンテンツの表示順序は「コンテンツレイアウト」にて変更可能です。コンテンツバー左側の青矢印部分をドラッグ&ドロップするとコンテンツの表示順序を入れ替えることができます。コンテンツの配置が決まったら「レイアウト保存」ボタンを押します。

|                       | <b>コンテンツレイアウト</b><br>※ドラッグ&ドロップで表示順序を変更します。 | レイアウト保存 |
|-----------------------|---------------------------------------------|---------|
| ドラッグ&ドロップで<br>表示順序を変更 | <b>金</b> ◆ <u>物件</u>                        | コンテンツ編集 |
| しまり                   |                                             | コンテンツ編集 |

管理トップー

### 10 エディタツールアイコンの説明

コンテンツエディタはワード・エクセル等のソフトに近い感覚で操作できます。

文章や画像を挿入し、各ツールで装飾します。

挿入した文章や画像、テーブル等は右クリックでプロパティ設定が可能です。

| 1          | 2  | 6  | 4        | 6        |        | 6                | 7          | 8   | 9  | 10 | Ð  | 12 | B  | 14  |     | 6   | 6  | 7  |           |
|------------|----|----|----------|----------|--------|------------------|------------|-----|----|----|----|----|----|-----|-----|-----|----|----|-----------|
|            |    | 5  | $\alpha$ | ヨソ       | - z 🛛  |                  |            |     | ٢  |    | au | 0  |    | A = |     |     |    |    |           |
| 1 <u>4</u> | Ξ  | B  | I        | <u>U</u> | ABC [' | T <sub>s</sub> , | <b>⊘</b> ≊ | ۱ サ | イズ |    | -  |    |    | ۲   | abl | abi |    |    | <b>34</b> |
| 18         | 19 | 20 | 21       | 22       | 23     | 24               | 25         |     |    | 26 |    | 27 | 28 | 29  | 30  | 3   | 32 | 33 |           |

| 1 テンプレート(雛形)                   | 画像や文章の配置をパターン化したエディタ用テンプレートを挿入します。                                              |
|--------------------------------|---------------------------------------------------------------------------------|
| 2 ワード文章から貼り付け                  | ワードファイルから文章をコピー&ペーストし、貼り付けることが出来ます。                                             |
| ❸ 元に戻す                         | 編集した内容を元に戻します。                                                                  |
| 4 やり直し                         | 元に戻した内容を再度編集した内容に復元します。                                                         |
| <b>ら</b> ソース                   | エディタ内に入力した文章等をHTMLソースで表示します。                                                    |
| 6 リンク挿入/編集                     | 選択した文章·画像等にハイパーリンクを設定します。                                                       |
| 7 リンク削除                        | 選択した文章・画像等のハイパーリンクを解除します。                                                       |
| 8 画像/データ挿入/編集                  | 画像や音楽等、様々なデータを配置します。<br>※画像等データを配置する場合はあらかじめ「データ管理」にてデータをアップロードしておく<br>必要があります。 |
| 絵文字挿入                          | 絵文字アイコンを挿入します。                                                                  |
| 🕕 ドコモ絵文字挿入                     | ドコモ携帯用用の絵文字を挿入します。                                                              |
| 1 au絵文字挿入                      | au携帯用用の絵文字を挿入します。                                                               |
| 😢 ソフトバンク絵文字挿入                  | ソフトバンク携帯用の絵文字を挿入します。                                                            |
| 🔞 テーブル挿入/編集                    | テーブルを挿入します。                                                                     |
| 4 横罫線                          | 罫線を挿入します。                                                                       |
| <ul><li><b>⑤</b> 左揃え</li></ul> | 選択した文章や画像を左寄せに設定します。                                                            |
| 6 中央揃え                         | 選択した文章や画像を中央寄せに設定します。                                                           |
| 🕡 右揃え                          | 選択した文章や画像を右寄せに設定します。                                                            |
| 18 段落番号の追加/削除                  | 番号リストを挿入します。                                                                    |
| 19 箇条書きの追加/削除                  | リストを挿入します。                                                                      |
| 20 太字                          | 選択したテキストを太文字にします。                                                               |
| 2) 斜体                          | 選択したテキストを斜体にします。                                                                |
| 22下線                           | 選択したテキストに下線を引きます。                                                               |
| 😵 打ち消し線                        | 選択したテキストに打ち消し線を引きます。                                                            |

管理トップ一覧

サイドバーメニュー / ブログの設定をする

掲

板

メール設定

データの管理方法

アクセス解析

| 0          | 2   | 8    | 4  |      | 3   | 6                | 7  | 8     | 9   | 10 | <b>()</b> | 12 | 13 | 14   | (   | 5 (    | 16   | 17   |                 |
|------------|-----|------|----|------|-----|------------------|----|-------|-----|----|-----------|----|----|------|-----|--------|------|------|-----------------|
|            |     | 5    |    |      | ルス  |                  |    |       | 0   |    | au        | Ō  |    | A == |     |        |      | =    |                 |
| 1 <u>1</u> | IE  | B    | I  | U    | ABC | T <sub>∎</sub> . | 4  | - I t | ナイズ |    | •         |    | V  | •    | abl | api    |      |      | <b>3</b> ⊉<br>▲ |
| 18         | -19 | - 20 | 21 | - 22 | 23  | 24               | 25 |       |     | 26 |           | 27 | 28 | 29   | 30  | - (31) | - 32 | - 33 |                 |

| 29 テキスト色   | 選択したテキストの色を設定します。              |
|------------|--------------------------------|
| 25 背景色     | 選択したテキストの背景色を設定します。            |
| 26 テキストサイズ | 選択したテキストのサイズを変更します。            |
| 🤨 テイストスタイル | 選択したテキストのスタイルを変更します。           |
| 🥴 フォーム     | メールフォームなどのフォームを設定します。          |
| 🥺 チェックボックス | チェックボックスを設定します。                |
| 🕄 ラジオボタン   | ラジオボタンを設定します。                  |
| 🚯 1行テキスト   | 1行テキストを設定します。                  |
| 🥺 テキストエリア  | テキストエリアを設定します。                 |
| 😵 選択フィールド  | 選択フィールドを設定します。                 |
| 🥹 ツールバーを隠す | ツールバーを折りたたみ、非表示にしたり、表示したりできます。 |

管理トップ一覧

板

OPERATING MANUAL

### 11 ホームパーツ編集

#### 新しい記事の設定・新しい写真の設定

管理画面トップから [トップページ] → [新しい記事] もしく[新しい写真]を クリックします。

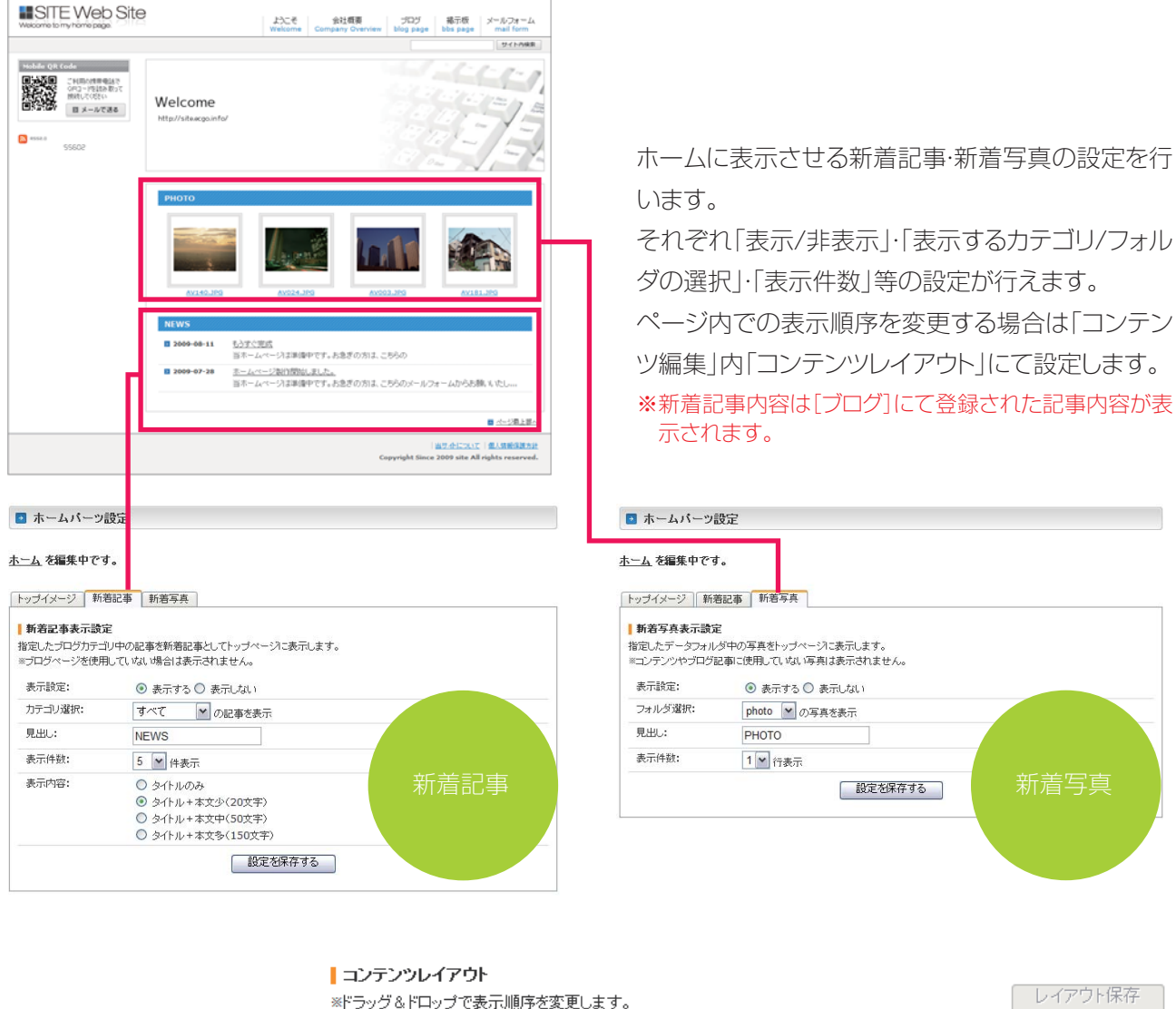

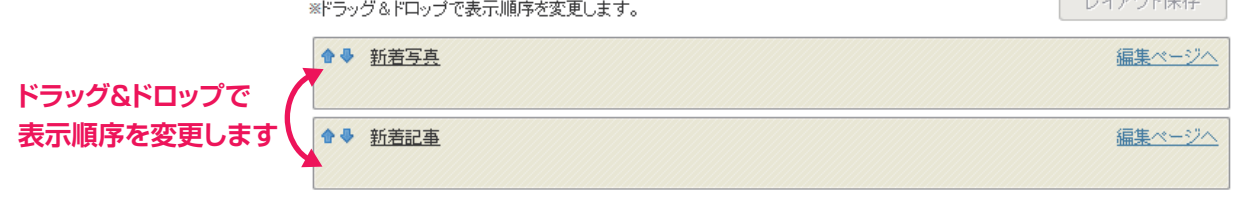

管理トップ

覧

🏠 トッブページ 📧 編集

<u>◦ トッブイメージ</u>

新しい記事

新しい写真

板

データの管理方法

OPERATING MANUAL

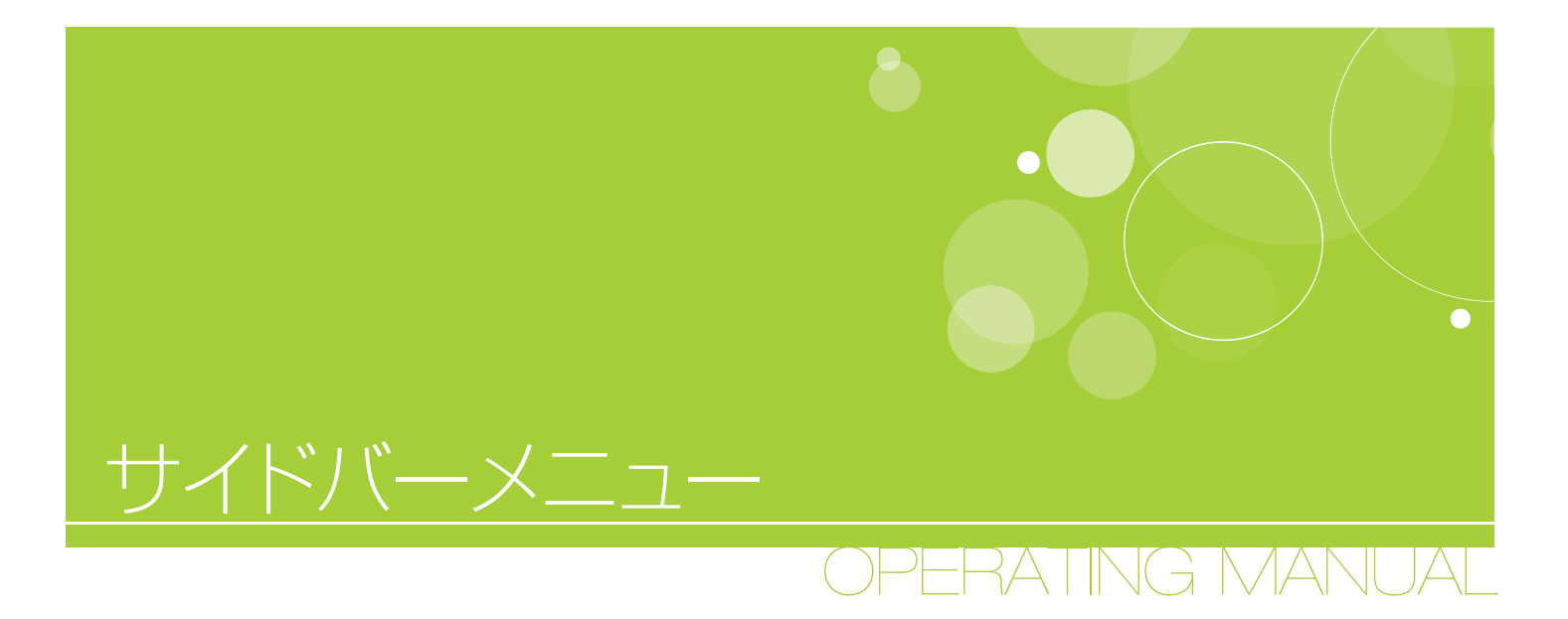

- 01 サイドバーのパーツを編集する
- 02 サイドバー各パーツの説明
- 03 サイドバー設定のコピー

# 01 サイドバーのパーツを編集する

各ページに表示するサイドバーの設定を行います。

サイドバーは各ページ編集画面「サイドバーの編集」タブより行います。

|        | メニュー・ページ設定 ) : | コンテンツの編集<br>サイドバーツの編集・配置<br>現在のテンプレートではサイドバー1<br>※アイコンをレイアウトボックス内にドラ<br>※配置済みのアイコンをクリックすると語<br>※編集をクリックすると各パーツの編集 | サイドバー<br>のみ使用します。<br>ッグ&ドロップして配置しま<br>削除します。<br>画面を表示します。 | <b>-の編集タブをクリック</b><br><sup>ます。</sup> |
|--------|----------------|----------------------------------------------------------------------------------------------------|-----------------------------------------------------------|--------------------------------------|
|        | ーコビーするページを選    | <del>訳 -  <b>∨</b> </del> のサイドバーを 1ビーし                                                                            | て適用                                                       | サイドバー1 サイドバー2                        |
|        | ブログカレンダー       |                                                                                                    |                                                           |                                      |
|        | ブログカテゴリ        |                                                                                                    |                                                           |                                      |
|        | 最新のコメント        | 3行 💌                                                                                                    |                                                           |                                      |
|        | 最新のトラックバック     | 3行 🔽                                                                                                    |                                                           |                                      |
|        | 掲示板テーマ         |                                                                                                    |                                                           |                                      |
|        | 最新のスレッド        | 3行 🖌                                                                                                    |                                                           | アイコンを移動                              |
| 各パーツ設定 | 最新のレス          | 3行 💌                                                                                                    | BBS RES                                                   |                                      |
|        | リンクバナー         | 上位順固定 🔽 1 💌 編集                                                                                                    |                                                           |                                      |
|        | フリーメモ1         | <u>編集</u>                                                                                                    | 1 memo                                                    |                                      |
|        | フリーメモ2         | <u>編集</u>                                                                                                    | E memo s                                                  |                                      |
|        | フリーメモ3         | <u>編集</u>                                                                                                    | E DMEMO 3                                                 |                                      |
|        | コンテンツクローラー     | ランダム 💌                                                                                                    |                                                           |                                      |
|        |                | 設定を係                                                                                                    | 森する<br>り<br>「                                             | ・イドバーの設定が完了したら<br>設定を保存する」をクリック      |

管理トップ一覧

ージ編隼

ブログの設定をする

掲

板

データの管理方法

アクセス解析

サイドバー編集画面には各パーツ設定・パーツアイコン・サイドバー領域(1・2)が表示されています。

サイドバーへ各パーツを表示させるには、アイコン右のサイドバー領域(1または2)へパーツアイコンをドラッグ& ドロップして配置します。

(サイドバー2の領域は3カラムのテンプレート専用です。 2カラムのテンプレートでサイドバー2の領域へアイコンを配置してもホームページでは表示されません)

配置したパーツアイコンをクリックするとサイドバー領域からはずすことができます。

管理-

ップ

覧

ブログの設定をする

掲

板

# 02 サイドバー各パーツの説明

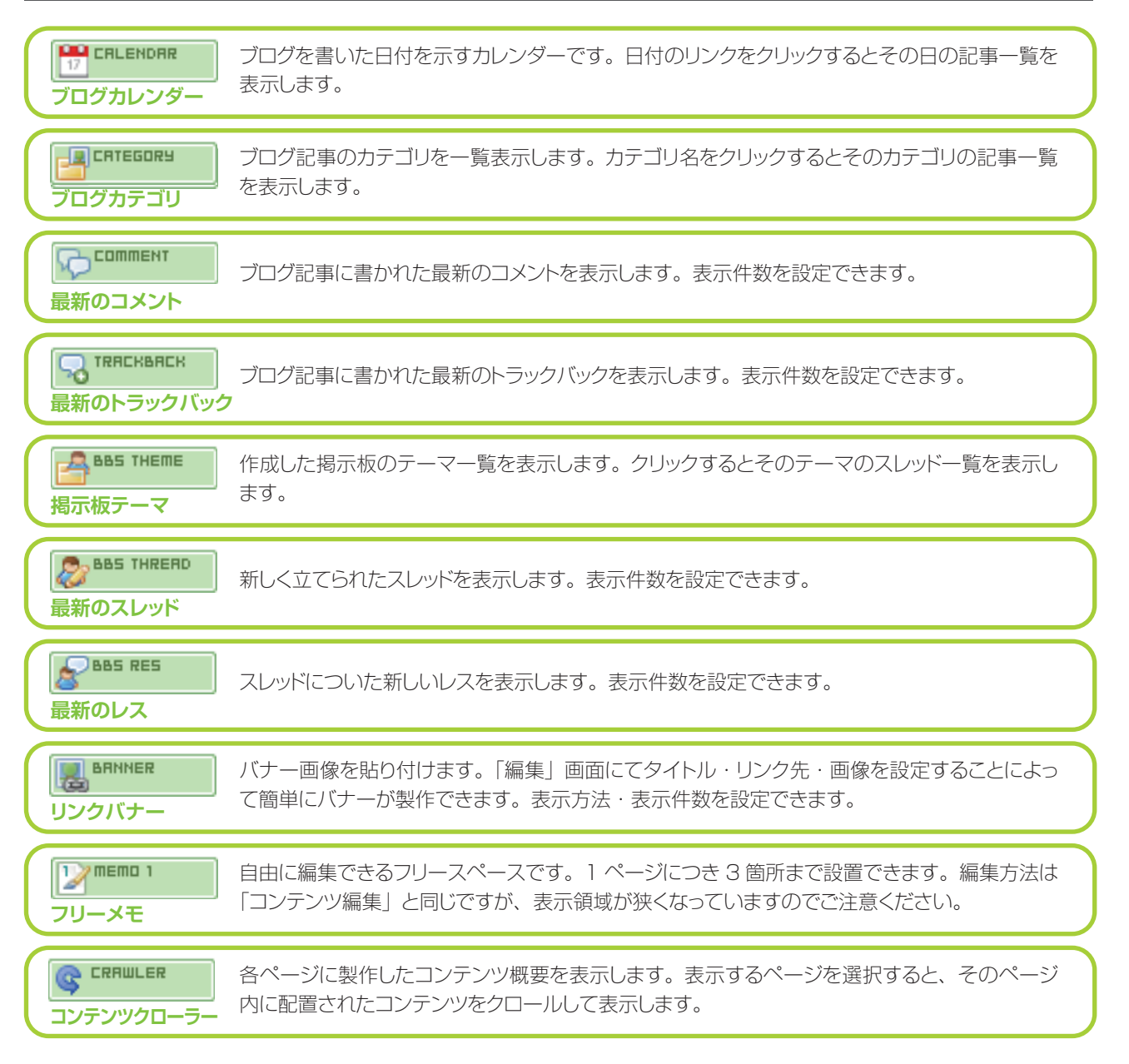

# 03 サイドバー設定のコピー

サイドバーは各ページごとに設定を行う必要があります。

ページ数が多くて設定が面倒なときは、任意の1ページだけにサイドバー設定を行い、その他のページでは設定 を行ったページからその設定をコピーして使うと便利です。

「コピーするページを選択」からコピー元ページを選び、「コピーして適用」ボタンを押すだけでそのページに設定 がコピーされます。 設定が終了したら「設定を保存する」ボタンを忘れずに押してください。 アクセス解析

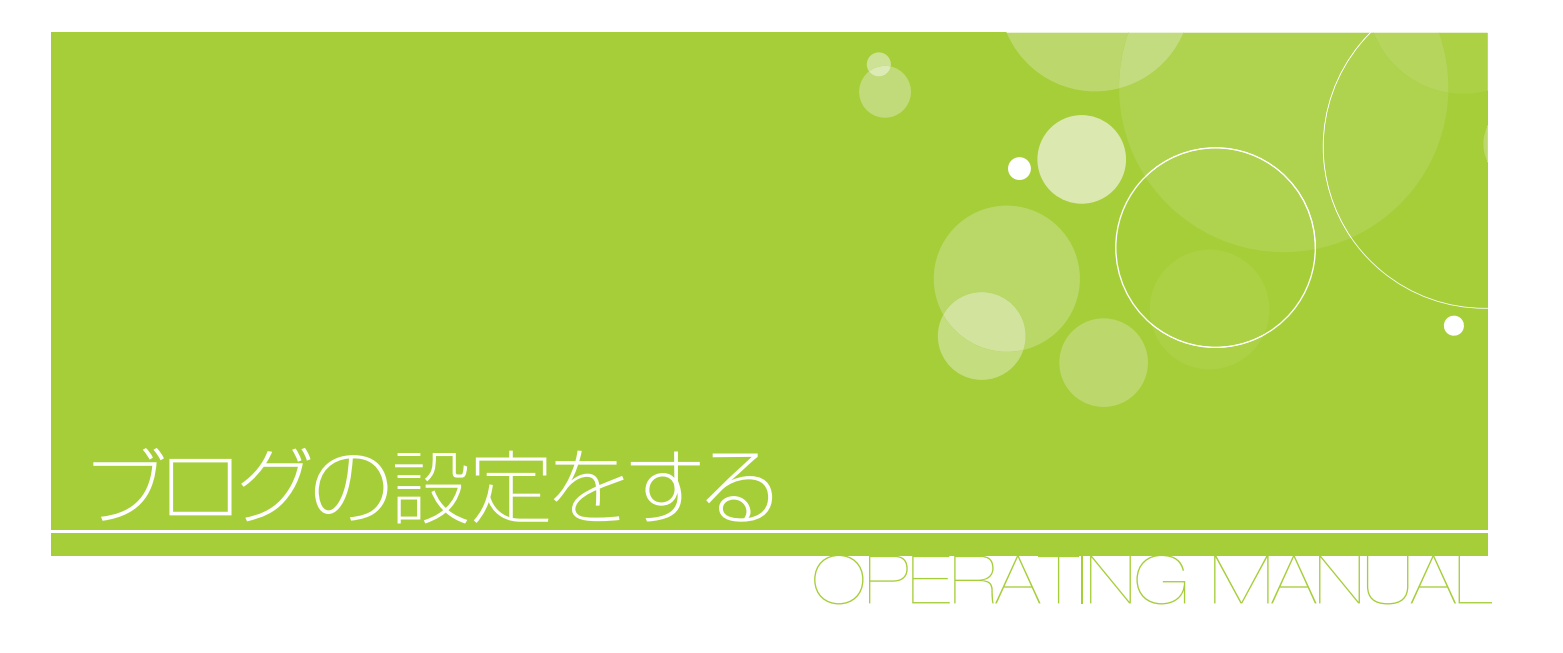

ブログ設定

01 PC 設定

02 モバイル設定

### 記事・コメント・トラックバックの管理

- 03 ブログ記事の投稿
- 04 記事の管理
- 05 記事カテゴリの管理
- 06 コメントの管理
- 07 トラックバックの管理

# ブログの設定をする

ブログ機能の基本的な設定を行います。PC用・携帯用と個別に設定が可能です。

### 01 PC 設定

コメント設定

1ページの表示件数 ブログ記事を1ページに何件表示するかを設定します。 ブログ記事に対するコメント受付方法を設定します。 「日本語のみ」に設定した場合、コメントに日本語が入力されていないと書込みできませ

> ん。 「画像認証」に設定すると、数字がランダムに書かれた画像がコメント欄に表示されます。 この数字を正確に入力した場合のみ書込みが可能となります。 ※ 双方ともスパム対策として有効です。

トラックバック設定 ブログ記事に対するトラックバック受付方法を設定します。

ping送信URL ブログ情報を送信する PING サーバのアドレスを入力します。

# 02 モバイル設定

| 携帯メールアドレス | 表示されている携帯ブログ投稿用アドレスへ、登録したメールアドレスからメール送信す<br>ると携帯電話からブログ記事の投稿が行えます。携帯用メールアドレスは 5 台分まで<br>登録可能です。<br>※ メール件名がブログタイトル、メール本文が記事本文として投稿されます。メールに<br>画像を添付して送信すると記事本文内に表示されます。 |
|-----------|----------------------------------------------------------------------------------------------------|
| 記事カテゴリ    | 携帯から投稿された記事を分類するカテゴリを指定します。                                                                                                    |
| 画像保存フォルダ  | 携帯から投稿された画像を分類するフォルダを指定します。                                                                                                    |
| 公開設定      | 携帯から投稿した記事をすぐに公開するか、一旦保存するかを選択できます。                                                                                                    |
| コメント設定    | 携帯から投稿した記事へコメントを受け付けるかどうかの設定を行います。                                                                                                    |
| トラックバック設定 | 携帯から投稿した記事へトラックバックを受け付けるかどうかの設定を行います。                                                                                                    |

操作マニュアル

▶編集

🐶 ブログ

○ <u>ブログを書く</u>
 ○ 記事が管理する

ブログの設定

管理トップ一覧

板

**OPERATING MANUAL** 

### 03 ブログ記事の投稿

管理画面トップから[クィックナビゲーション] → [ブログ] →[ブログを書く]を クリックします。

| ログ新着記事を作成中で                    |                                                                                    |
|--------------------------------|------------------------------------------------------------------------------------|
| 記事カテゴリ                         | 未分類 🔽 記事カラゴリの追加                                                                    |
| 記事タイトル:                        |                                                                                    |
| 没有日時:                          | 2009-08-21 15:43:16                                                                |
| 🛅 📾 म्व 🖸                      | ער איז איז איז איז איז איז איז איז איז איז                                         |
|                                |                                                                                    |
|                                |                                                                                    |
|                                |                                                                                    |
|                                |                                                                                    |
|                                |                                                                                    |
|                                |                                                                                    |
|                                |                                                                                    |
|                                |                                                                                    |
|                                |                                                                                    |
|                                |                                                                                    |
|                                | <ul> <li>公司 〇 未公司</li> </ul>                                                       |
| 公標設定:<br>コメン 185元:             | <ul> <li>② 公園 ③ 未公園</li> <li>③ 受け付ける ③ 受け付けない</li> </ul>                           |
| 公領設定:<br>コメンド設定:<br>ドラックバック波定: | <ul> <li>② 公園 ③ 非公園</li> <li>③ 受け付ける ③ 受け付けない</li> <li>③ 受け付ける ③ 受け付けない</li> </ul> |

新しくブログ記事を投稿します。

記事タイトル・保存する記事カテゴリ・投稿日時・本 文を入力し、「記事を保存する」ボタンを押しま す。

シ ブログ

ブログを書く

ブログの設定

記事を管理する

※投稿日時は現在の日時が自動で入力されます。 通常は操作する必要はありません。

ブログエディタはコンテンツエディタと同じ要領 で操作可能です。

必要に応じてコメント・トラックバックの受付設定 を行います。

※ここでの操作は現在の記事のみが対象となります。 ブログ全体に対するコメント・トラックバック設定はブ ログ基本設定にて行います。

### **04** 記事の管理

管理画面トップから[クィックナビゲーション] → [ブログ] →[記事を管理する] をクリックします。

| 記事の管                                 | 理カテゴリの管理ニ                             | ×ントの管理 トラックバックの管理         |                    |
|--------------------------------------|---------------------------------------|---------------------------|--------------------|
| <mark>  ブログ </mark><br>ブログ記<br>※記事タイ | 記事の管理<br>事の管理を行います。<br>イトルをクリックすると編集画 | 面へ移動します。                  |                    |
| カテゴリ                                 | 別記事検索:                                | 最新の投稿日時 💌 以前の すべて 🛛 💌 を 🛽 | 0 💙 件づつ 表示         |
| チェック                                 | を入れた記事:                               | 削除する すべてをチェック チェックをはずす    |                    |
| すべ                                   | ての記事を新著順に10件づ                         | つ表示します。                   |                    |
| 削除                                   | 記事タイト                                 | ル カテゴリ                    | 投稿日時 状態            |
|                                      | <u>もうすぐ完成</u>                         | もうすぐ完成 20                 | 009-08-11 14:23 公開 |
|                                      | ホームページ製作開始し                           | <u>にた。</u> 未分類 24         | 009-07-28 17:04 公閒 |
|                                      |                                       |                           |                    |

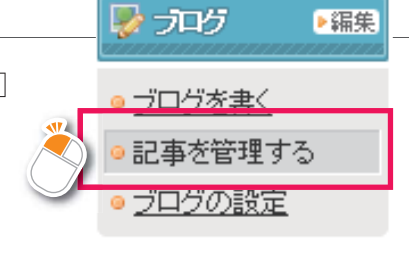

過去に投稿したブログ記事を編集します。 指定した条件で検索されたブログ記事一覧が表 示されますので、記事を編集したい場合はその記 事タイトルをクリックします。

記事を削除する場合は削除にチェックを入れて 「削除する」ボタンを押します。

▶編集

管理トップ

\_\_\_\_\_ 皆

掦

データの管理方法

管理トップ

覧

~編作

サイドバ

×\_\_\_\_

板

アクセス解析

### 05 記事カテゴリの管理

管理画面トップから[クィックナビゲーション] → [ブログ] →[記事を管理する]をクリックします。 「カテゴリの管理」タブをクリックします。

| 2事の管理                         | ! カテゴ                             | 」の管理 : いントの                   | 管理 トラック | フバックの管理 |        |           |
|-------------------------------|-----------------------------------|-------------------------------|---------|---------|--------|-----------|
| <b>記事カテ</b><br>こ事カテゴ<br>編集ボタン | ・ <b>ゴリの管理</b><br>りの追加修<br>ンをクリック | し<br>正などを行います。<br>すると編集画面を開きま | ミす。     |         |        |           |
| 記事力テ:                         | ゴリの追加:                            |                               |         | 追加      |        |           |
| No.                           | 編集                                | カテゴリ:                         | 名       | 記事件数    | コメント件数 | トラックバック件数 |
| 1                             | 》編集                               | もうすぐ完成                        |         | 1       | 件 0件   | 0件        |
|                               |                                   | 未分類                           |         | 1       | 件 0件   | Of        |

ブログ記事を分類するカテゴリを製作・管理できます。

カテゴリ名を入力し、追加ボタンを押すとカテゴ リの追加ができます。すでに追加したカテゴリの 表示順・カテゴリ名称の変更や削除を行う場合は 編集ボタンを押し、ポップアップウィンドウ内で編 集します。

※カテゴリを削除した場合、そのカテゴリに分類されて いた記事は未分類に振り分けられます。

### 06 コメントの管理

管理画面トップから [クィックナビゲーション] →[ブログ] →[記事を管理する]をクリックします。 「コメントの管理|タブをクリックします。

記事の管理 カテゴリの管理 コントの管理 ラックバックの管理

 コメントの管理

 コメントの管理

 コメントを管理します。

 コメントを管理します。

 コメントを発見

 コメントを発見

 コメントを発売

 日本の日本のコメントを管理します。

 コメントを発売

 コメント検索:

 最新の投稿日時 ▼ 以前の 10 ▼ 件づつ 表示

 チェックを入れたコメント:

 削除する

 オペてをチェック | Fェック効はすす

 コメントを新客順に10件づつ表示します。

 削除
 名前

 コメント
 投稿日時

 コメント
 2009-08-21 16:34

ブログ記事に書かれたコメントを管理します。 指定した条件でコメント一覧を表示します。 コメントのリンクをクリックすると、そのコメントの 詳細が表示されます。

コメントを削除する場合は削除にチェックを入れ て「削除する」ボタンを押します。

# 07 トラックバックの管理

管理画面トップから[クィックナビゲーション] → [ブログ] →[記事を管理する]をクリックします。「 トラックバックの管理]タブをクリックします。

| -<br>プログ記事へのトラックバックを管理します。<br>≈記事概要をプリックするとトラックバック≹詳細を表示します。 |                  |
|--------------------------------------------------------------|------------------|
| トラックバック検索: 最新の投稿日時 💙 以前の 10 💌 件づつ 表示                         |                  |
| チェックを入れたトラックバック: 削除する <u>すべてをチェック</u>   <u>チェック者はずす</u>      |                  |
| トラックバックを新著順に10件づつ表示します。<br><del>前時 2026</del> 記事祝要           | 投稿日時             |
| □ <u>12345 Web Site(ブログ)</u> gdgdg                           | 2009-08-21 17:35 |

ブログ記事に書かれたトラックバックを管理します。 指定した条件でトラックバック一覧を表示します。 ブログ名をクリックすると、トラックバック元のブロ グサイトを開きます。トラックバック概要をクリック すると、そのトラックバックの詳細が表示されます。 トラックバックを削除する場合は削除にチェックを 入れて「削除する」ボタンを押します。

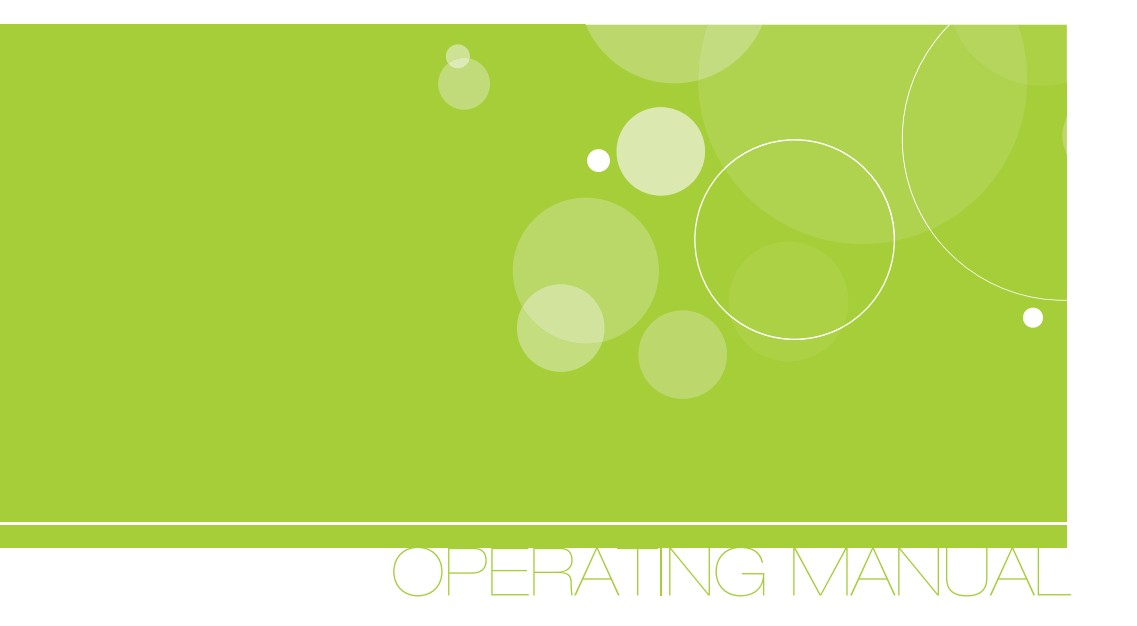

### 揭示板設定

揭示板

- 01 テーマの作成と管理
- 02 スレッドの作成と編集
- 03 スレッドの管理
- 04 レスの管理
- 05 掲示板の設定

# 揭示板設定

掲示板のテーマやスレッド、レスの管理を行います。

### 01 テーマの作成と管理

管理画面トップから [クィックナビゲーション] → [掲示板]→[BBSテーマの作成]をクリックします。

| テーマ名:  |                                                                      |      | <b>-</b> |      |
|--------|----------------------------------------------------------------------|------|----------|------|
| テーマ内容: |                                                                      |      |          |      |
| 勤//F:  | <ul> <li>・受付開始     <li>・受付停止     <li>・テーマ右     </li> </li></li></ul> | 自加する |          |      |
| No.    | テーマ                                                                  | 動作   | スレッド件数   | レス件数 |
|        |                                                                      |      | 1        |      |

新しい掲示板テーマを作成します。

テーマ名·テーマ内容を入力し、「テーマを追加する」ボタンを押します。

🕿 指示板

**BBS**テーマの作成

スレット・レスの管理

◎ 掲示板の設定

テーマー覧に表示されている編集ボタンを押す と、そのテーマの表示順や内容、削除等が行えま す。

※掲示板テーマは、複数のスレッド(特定の話題に関す る投稿の集まり)をおおまかに分類するジャンルの 意味合いを持ちます。

※スレッドはレス投稿(返信)によって形成されていき ます。

### 02 スレッドの作成と編集

管理画面トップから [クィックナビゲーション] → [掲示板]→[スレッド・レスの管理]をクリックします。

| スレッドの作成と編集 スレッドの               | 管理レスの管理                                                                                                    |  |
|--------------------------------|----------------------------------------------------------------------------------------------------|--|
| スレッドの作成と編集<br>スレッドの作成と編集を行います。 |                                                                                                    |  |
| テーマ:                           | テーマを選択 💌 <u>テーマの追加</u>                                                                                                    |  |
| スレッドのタイトル:                     |                                                                                                    |  |
| 作成者:                           |                                                                                                    |  |
| 投稿目時:                          | 2009-08-21 20:01:52                                                                                                    |  |
| スレッドの内容:                       | ▲ ▲ < |  |
| レス設定:                          | <ul> <li>● 受け付ける</li> <li>○ 停止する</li> </ul>                                                                                                    |  |
|                                | スレッドを保存する                                                                                                    |  |

スレッドの作成と編集を行います。 スレッドを格納するテーマを選択し、タイトル・内 容等を入力して作成します。

▶編集

管理トップ一覧

ブログの設定をする

#### スレッドの管理 03

管理画面トップから [クィックナビゲーション] → 「掲示板]→「スレッド・レスの管理]をクリックします。 「スレッドの管理」タブをクリックします。

スレッドの管理を行います。

とそのスレッドを削除します。

れます。

可能です。

す。

ます。

指定した条件で検索されたスレッド一覧が表示さ

スレッド名をクリックするとスレッド内容の編集が

削除にチェックを入れて「削除する | ボタンを押す

スレッドに投稿されたレス(返信)の管理を行いま

指定した条件で検索されたレス一覧が表示され

削除にチェックを入れて「削除する」ボタンを押す

レス名をクリックすると詳細が表示されます。

とそのレスを削除します。

| スレッドの作成と編集 スレッドの管理 レスの          | の管理                         |                  |          |     |
|---------------------------------|-----------------------------|------------------|----------|-----|
| <b>スレッドの管理</b><br>スレッドの管理を行います。 |                             |                  |          |     |
| テーマ別スレッド検索: 最新の投稿               | 筒日時 🚩 以前の すべて               | ▼ を              | 10 🚩 件づつ | 表示  |
| チェックを入れたスレッド: 削除する              | ]<br><u>すべてをチェック   チェック</u> | <u>つをはずす</u>     |          |     |
| すべてのスレッドを新着順に10件づつ表示し           | ます。                         |                  |          |     |
| 削除ニスレッド                         | テーマ                         | 投稿日時             | 作成者      | レス  |
|                                 | ご意見ご感想について                  | 2009-08-21 20:07 | AAA      | 受付中 |
|                                 |                             |                  |          |     |

### 04 レスの管理

管理画面トップから [クィックナビゲーション] → [掲示板]→[スレッド・レスの管理]をクリックします。 「レスの管理」タブをクリックします。

| レットのJIFMAC/抽来 | スレッドの管理  | スの管理                     |                          |
|---------------|----------|--------------------------|--------------------------|
| レスの管理         |          |                          |                          |
| 結されたレスの管理を    | 行います。    |                          |                          |
| レス検索:         | 最新の打     | 役稿日時 💌 以前の 10 💌 件づつ 🛃    | 表示                       |
| チェックを入れたレス:   | 削除す      | る<br>すべてをチェック   チェックあはずす |                          |
| レスを新着順こ10件    | づつ表示します。 |                          |                          |
| 削除名前          |          | レス                       | 投稿日時                     |
| 削除名前          | BBBBB    | גע                       | 投稿日時<br>2009-08-21 20:12 |

掲示板の設定 05

管理画面トップから [クィックナビゲーション] → [掲示板]→[掲示板の設定]をクリックします。 掲示板の基本的な設定を行います。

スレッド表示件数、スレッド受付・投稿設定が行えます。

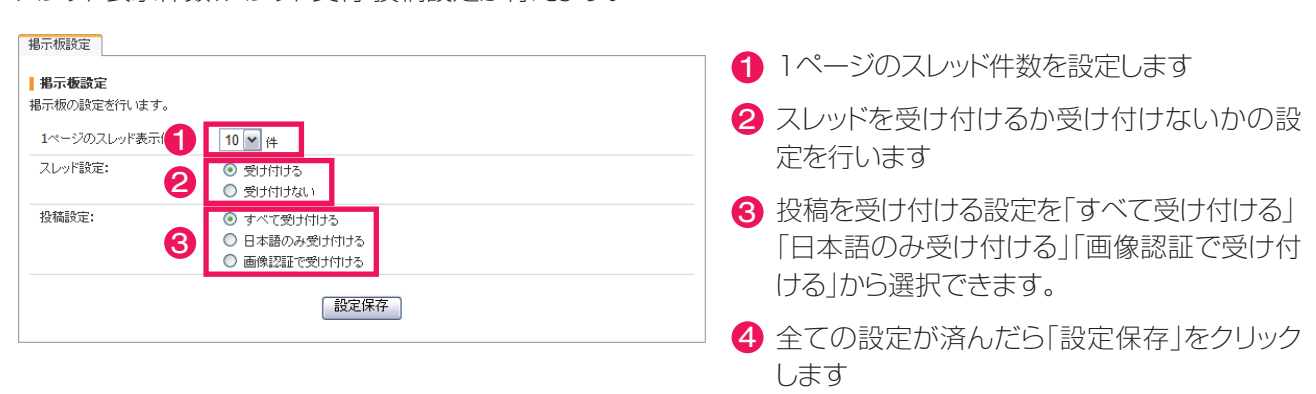

ップ 覧

アクセス解析

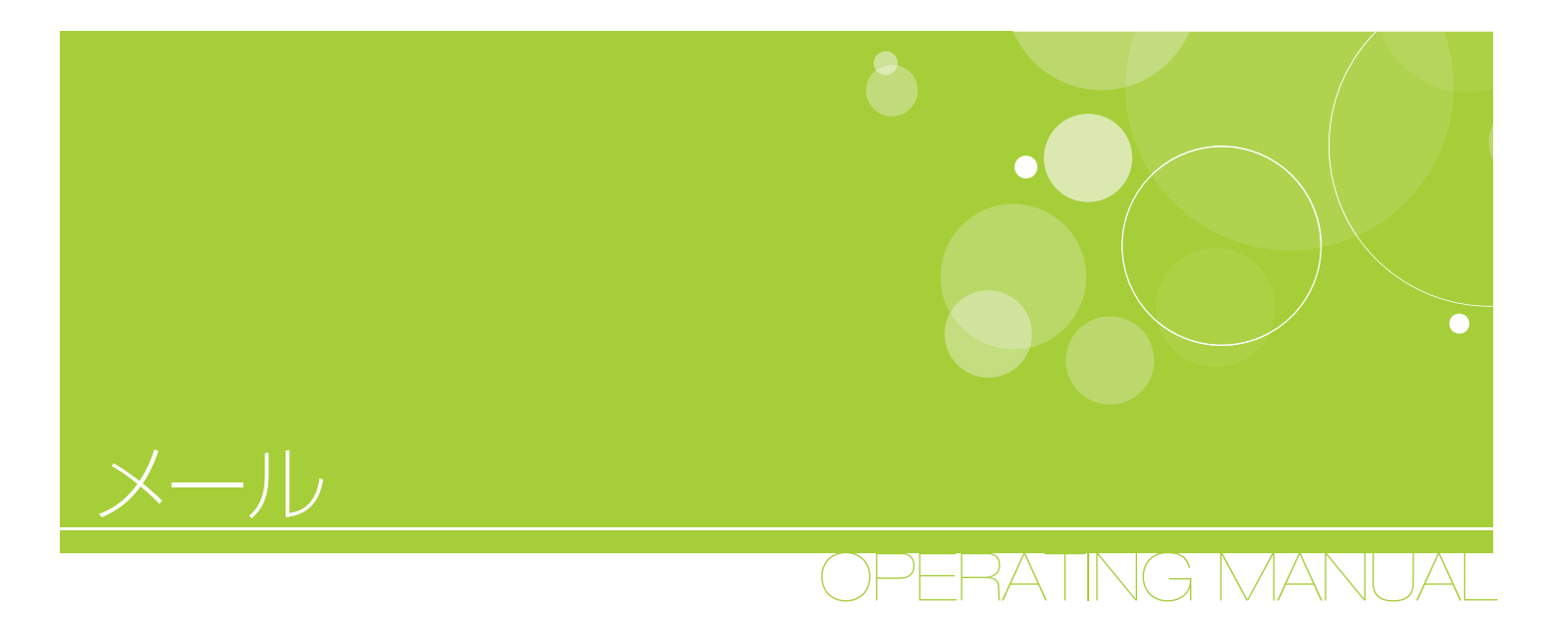

## メール設定

- 01 フォーム内容の編集
- 02 フォームの作成・編集
- 03 フォームのプレビュー
- 04 複数メールフォーム作成に対応
- 05 メールの送信設定
- 06 メール管理機能

管理トップ一覧

ページ編集

サイドバーメニュー

ブログの設定をする

掲

板

データの管理方法

アクセス解析

RSSDY-F

# メール設定

メールフォームの設定を行います。プログラムの知識が無くても自由にフォーム項目の追加・変更が行えます。

| $I_h > j(-)l/2\pi - I_h$                     |                                                       | AMERIC TANK                                             | プログ 掲示板 メー                         | ールフォーム         | フォーム内容の編                              | <u>R</u>                 |                       |                                                                                             |                          |                      |
|----------------------------------------------|-------------------------------------------------------|---------------------------------------------------------|------------------------------------|----------------|---------------------------------------|--------------------------|-----------------------|---------------------------------------------------------------------------------------------|--------------------------|----------------------|
|                                              |                                                       | Company Overview                                        | biog page bos page                 | サイト内線家         | メール送信フォーム内                            | 容の編集を行います                |                       |                                                                                             |                          |                      |
| ールフォーム                                       | 1000 C                                                |                                                         |                                    |                | フォーム名称:                               | お問合せフォー                  | ·ム 🗹 見曲               | しとして表示                                                                                      |                          |                      |
| rm page                                      | AND A COLOR                                           |                                                         |                                    |                | ポタン:                                  | 送信 <sub>ポタン名</sub> 递     | 信 y <sub>22</sub> 。   | , <sub>トボタン名</sub> リセット                                                                     | 設定を保存する                  |                      |
| メールフォーム top                                  | 200-<br>2017+*                                        |                                                         | _                                  |                |                                       |                          |                       |                                                                                             |                          |                      |
| bile OR Code                                 | 郵便番号                                                  |                                                         |                                    |                | フォームの作成・                              | <b>8</b> .               |                       |                                                                                             |                          |                      |
| CHIROLET                                     | 佳所                                                    |                                                         |                                    |                | 新規作成中                                 |                          |                       | オブション                                                                                       |                          |                      |
| MIRLEOSEL                                    | 電話番号                                                  |                                                         |                                    |                | 項目名:                                  |                          |                       | 幅: 中 🎽 チェック:                                                                                | なし 🚩                     |                      |
|                                              | FAX書号                                                 |                                                         |                                    |                | フォームの種類:                              | テキスト(1行)                 | <b>~</b>              | プレビュー                                                                                       |                          |                      |
| 5566 :                                       | (45個**                                                |                                                         | ~                                  |                | 表示設定:                                 | 🔲 表示して受付                 | けける                   |                                                                                             |                          |                      |
|                                              |                                                       |                                                         |                                    |                | 入力設定:                                 | 🔲 入力を必須(                 | こする                   | ·                                                                                           |                          |                      |
|                                              |                                                       |                                                         |                                    |                |                                       | 新規で追加する                  | ]                     |                                                                                             |                          |                      |
|                                              |                                                       |                                                         |                                    |                |                                       |                          |                       |                                                                                             |                          |                      |
|                                              |                                                       |                                                         | 1                                  |                | フォームのブレビ:<br>「毎日名かりけいりする」             | <b>ユー</b><br>- 領集 755 まま |                       |                                                                                             |                          |                      |
|                                              | <ul> <li>= 60のついた4道目は入っ</li> </ul>                    | カス通どかります。                                               |                                    |                | *-* *-                                |                          |                       |                                                                                             |                          | N 4 84-              |
|                                              | <ul> <li>メールアドレス に入力され</li> </ul>                     | にアドレスへ、確認内容を自動活信し:                                      | たす。                                |                |                                       | -派曰:也<br>名前 <sup>#</sup> | 74-2                  |                                                                                             |                          | मा <b>क</b><br>() () |
|                                              | 道信 リセット                                               |                                                         |                                    | - 11           | · · · · · · · · · · · · · · · · · · · | 住所                       |                       |                                                                                             |                          | 回嗣                   |
|                                              |                                                       |                                                         |                                    |                | · · · · · · · · · · · · · · · · · · · | 電話番号                     |                       | 7                                                                                           | ]                        | 回嗣                   |
|                                              |                                                       |                                                         |                                    | ページ際上部へ        | ● ● 表示中                               | FAX番号                    |                       |                                                                                             |                          | 回嗣                   |
|                                              |                                                       |                                                         | 「当然小について」の                         | 人物植物能力社        | ● ● 表示中                               | *-107862*                | E-Mail(白動)反(          | =)                                                                                          |                          | 回嗣                   |
|                                              |                                                       | c                                                       | opyright Since 2009 site All right | ts reserved.   |                                       | (0.45)(0.*               |                       | 87                                                                                          |                          | (C) (A)              |
|                                              |                                                       |                                                         |                                    |                | * 印のついた4項目(<br>メールアドレス に入力)           | t入力感嫌となります<br>されたアドレスへ、難 | 。<br>線の内容を送信します<br>送信 |                                                                                             |                          |                      |
|                                              |                                                       |                                                         |                                    |                |                                       |                          |                       |                                                                                             |                          |                      |
| 1 フ                                          | オームグ                                                  | ]容の編                                                    | 集                                  |                |                                       |                          |                       | M H                                                                                         | 1737-LA                  | ▶編集                  |
| <u>1</u> フ<br>型画面トップ<br>容の編集]な               | オーム内<br>プから[クィック<br>をクリックしま                           | <u>]容の編</u><br><sup>フナビゲーショ</sup><br>す。                 | 集<br>≥) → [X-                      | ールフォ-          | –∠] →[]                               | フォーム                     |                       | <mark>⊠ %-)</mark><br>• 2 <del>4 -</del><br>• <u>×-)</u> ,                                  | レフォーム<br>- ム内容の<br>25信該定 | ▶<br>編集              |
| 1 フ<br>里画面トッコ<br>容の編集]な<br>フォーム内報<br>にル送信フォー | オーム内<br>プから[クィッグ<br>をクリックしま                           | <u>]容の編</u><br>フナビゲーショ<br>す。<br>テレ <b>ュま!</b>           | <u>集</u><br>∋ン] → [X-              | ールフォー          | –∠] →[]                               | フォーム                     | Č                     | <ul> <li>☑ x→1</li> <li>○ 2 ★ -</li> <li>○ x - 1</li> </ul>                                 | レフォーム<br>- ム内容の<br>小芝信設定 | ▶<br>編集              |
| 1 フ<br>里画面トッコ<br>容の編集]な<br>フォーム内引<br>にル送信フォー | オーム内<br>プから[クィック<br>をクリックしま<br>・ム内容の編集を<br>は、1<br>お門谷 | <u>]容の編</u><br>フナビゲーショ<br>す。<br>テテいます.<br><b>;世フォーム</b> | 集<br>∃ン] → [乂-                     | ールフォ-<br>:して表示 | –∠] →[]                               | フォーム                     |                       | <ul> <li>□ 2<sup>4</sup> -</li> <li>□ 2<sup>4</sup> -</li> <li>□ 2<sup>4</sup> -</li> </ul> | レフォーム<br>- ム内容の<br>小芝信設定 | ▶編第                  |

見出しに表示する名称を入力します。
 「見出しとして表示」のチェックをはずすとページ上では表示されなくなります。

2 フォームの送信・リセットボタン名称を設定します。

管理トップ

編集

掦

板

へ解析

### 02 フォームの作成・編集

フォーム部分の追加・編集を行います。それぞれの項目の入力が終わったら「新規で追加する」ボタンを押すとすぐ に反映されます。 ※フォーム部分を編集する場合はページを一旦倉庫へ移動することをおすすめします。

| 新規作成中    |                |                     |
|----------|----------------|---------------------|
| 項目名:     | 1              | 幅: 中 💌 チェック: なし 🛛 💌 |
| フォームの種類: | 2 テキスト(1行) 🛛 🔽 | ブレビュー               |
| 表示設定:    | 🕄 🗌 表示して受付ける   |                     |
| 入力設定:    | 4 🗌 入力を必須にする   |                     |
| ſ        | 新規で追加する        |                     |

1 項目名:

フォームの項目名を入力します。

2 フォームの種類: フォームの種類を「テキスト(1行)」「テキスト(複数行)」「リストメニュー」「チェックボック ス」「ラジオボタン」から選択します。選択した種類によって右側オプションが変化します。

#### テキスト(1行):

フォームサイズを3種類から選択できます。また、入力内容判別チェックを「数字のみ」「E メール」「URL」から選択できます。チェックに「Eメール」を選択した場合、自動返信有効に チェックを入れると、フォーム送信者に自動返信メールが届きます。 ※返信される内容はメール送信設定にて設定できます。

#### テキスト(複数行):

フォームサイズ(高さ・幅)をそれぞれ3種類から選択できます。

#### リストメニュー:

リストの選択項目を自由に追加できます。

#### チェックボックス:

チェックボックスの選択項目を自由に追加できます。デフォルトでチェックを入れるかどうか

の設定も可能です。

#### ラジオボタン:

ラジオボタンの選択項目を自由に追加できます。デフォルトでチェックを入れるかどうかの 設定も可能です。

**4 入力設定:** 製作した項目を入力必須項目にしたい場合はチェックを入れます。

### 03 フォームのプレビュー

製作したフォームのプレビューを表示します。 矢印ボタンで項目の表示順序の移動、削除ボタンで項目の削除が可能です。 項目名をクリックするとその項目を編集できます。

※「非表示」の項目はページ上では表示されません。

非表示の項目を表示させたい場合は編集画面・表示設定にてチェックをいれます。

※\*印が付いている項目は入力必須項目です。

※ プレビュー画面内送信・リセットボタンはプレビュー用です。ボタンを押しても動作いたしません。

| <mark>  フォール</mark><br>項目名を2 | <b>、のブレビ</b> :<br>パリックすると | 1ー<br>と編集できます。   |              |        |
|------------------------------|---------------------------|------------------|--------------|--------|
| 表示順                          | 表示                        | 項目名              | 77-4         | 削除     |
|                              | 表示中                       | <u>名前</u> *      |              | [2] 前除 |
| * *                          | 表示中                       | <u>フリガナ</u> *    |              | □ 削除   |
| •                            | 表示中                       | 郵便番号             |              | [2] 前除 |
| •                            | 表示中                       | <u>住所</u>        |              | [2] 前除 |
| * *                          | 表示中                       | <u> 電話番号</u>     |              | [2] 御除 |
| * *                          | 表示中                       | FAX番号            |              |        |
| * *                          | 表示中                       | <u>メールアドレス</u> * | E-Mail(自動返信) | ◎ 削除   |
|                              | 表示中                       | <u>備考欄</u> *     |              |        |
|                              |                           |                  |              |        |

管理トップー

覧

操作マニュアル

、ブログの設定をする

OPERATING MANUAL

管理トップ

覧

~編集

サイドバーメニュー

ブログの設定をする

掲

板

### 04 複数メールフォーム作成に対応

#### 新機能説明

各ページのコンテンツにメールフォームをエディターから作成することが可能となっております。 プログラムも組む必要が無く、ブログ感覚でエディター操作のみで設置が可能です。

#### ご利用のヒント

デフォルトの機能に「メールフォーム」がありますが、補完機能として各ページ・複数のメールフォーム作成に対して ご利用下さい。

| ※エディターにフォームボタンが追加                                                                 |  |
|-----------------------------------------------------------------------------------|--|
| 🖹 🍘 闷 🍳   国ソース   🍓 🤍   🗟   🥥 ]<br>🏣 🔚 🖪 🖌 🖳 🗛 🔭 🎥 サイス 🗌                           |  |
| <ul> <li>■睡眠時間は?</li> <li>●男性</li> <li>●女性</li> <li>:お名前</li> <li>送信する</li> </ul> |  |
|                                                                                   |  |

#### ご利用に際して

- エディターのフォームボタンだけで作成できます。
- ②外部のフォームサービス等にPOSTする場合にもご利 用できます。
- ③「メールフォーム」機能で設定されているメールアドレス ヘデータは送信されます。
- ④送信されるメール内容は、入力されたデータと合わせて どのページからの送信かがわかります。

#### ※送信前確認が表示され、メール送信します。

ようこそ Welcome to my home page.

| 12710                         |           |
|-------------------------------|-----------|
| 睡眠時間は?                        |           |
| )男性 🔘 女性                      |           |
| ナンプル太郎                        | :お名前      |
| 送信する                          |           |
|                               |           |
| 送信前の確認                        |           |
| <b>送信前の確認</b><br>睡眠時間は?       | 5時間       |
| <b>送信前の確認</b><br>睡眠時間は?<br>性別 | 5時間<br>男性 |

送信(修正)

### 05 メールの送信設定

管理画面トップから[クィックナビゲーション] → [メールフォーム] →[メール 送信設定]をクリックします。

#### メール送信基本設定

メール送信フォームの基本設定を行います。

メールフォームから送信されたメールを受信するアドレス、受信メールの件名等を入力します。 送信前確認の「確認する」にチェックをいれると、フォーム送信ボタンを押した後に入力内容の確認画面を表示します。

| 基本設定 送信完了                        | 後表示設定 自動返信メール表示設定   |
|----------------------------------|---------------------|
| <b>メール送信基本設定</b><br>メール送信フォームの基本 | は設定を行います。           |
| 受信メールアドレス:                       | tata ( galance or g |
| 受信メールの件名:                        | ホームページからのお問い合わせ     |
| 送信前確認:                           | 💿 確認する 🔘 確認しない      |
|                                  | 設定を保存する             |

#### 送信完了後表示設定

メール送信が完了した後の送信完了後画面の表示設定を行います。

| 基本設定 送信完了後                                   | 表示設定 自動返信メール表示設定  |  |  |  |
|----------------------------------------------|-------------------|--|--|--|
| <mark>送信完了後表示設定</mark><br>送信完了後画面の表示設定を行います。 |                   |  |  |  |
| 完了画面見出し:                                     | お問い合わせありがとうございました |  |  |  |
| 完了画面本文:                                      | お問い合わせありがとうございました |  |  |  |
|                                              | 設定を保存する           |  |  |  |

操作マニュアル

🗹 メールフィーム ・編集

フォーム内容の編集

メール送信設定

管理トップ

覧

ージ編集

掲

RSS フィード 自動 取得

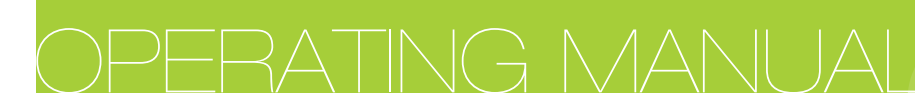

#### 自動返信メール設定

自動返信メール内容の設定を行います。

返信メール件名、返信メールヘッダ、返信メールフッタをそれぞれ設定できます。 メールヘッダとメールフッタの間に、フォームに入力された情報が表示されます。

| 基本設定 送信完了後   | 表示設定 自動返信メール表示設定   | ٦ |
|--------------|--------------------|---|
| 自動返信メール設定    |                    |   |
| 自動逐幅メールの設定を打 | Uag.               |   |
| 返信以一儿件名:     | お問い合わせありがとうございました  |   |
| 返信メールヘッダ:    | お問い合わせありがとうございました。 |   |
|              | ×                  |   |
| 返信 メールフッタ:   |                    |   |
|              | V                  |   |
|              | 設定を保存する            |   |

| フォームの作成・新<br>「メールアドレス」を紹 | <b>諸集</b><br>晶集中 | - オブション             |
|--------------------------|------------------|---------------------|
| 項目名:                     | メールアドレス          | 幅: 中 💙 チェック: Eメール 💌 |
| フォームの種類:                 | テキスト(1行) 🔽       |                     |
| 表示設定:                    | ✓ 表示して受付ける       |                     |
| 入力設定:                    | ☑ 入力を必須にする       |                     |
|                          | 変更する             |                     |
| 動返信メール内                  | 9容の設定を行います。      |                     |
| 動返信メールは                  | 「フォーム内容の編集」で     |                     |
|                          |                  | ちちにこ 古私に伝去ぬにてちちょめて  |

操作マニュアル

管理トップ一覧

ページ編集

サイドバーメニュー / ブログの設定をする

掲

板

データの管理方法

アクセス解析

#### <u>操作マニュアル</u>

管理トップ一覧

ページ編集

サイドバーメニュー

/ ブログの設定をする

掦

板

### 06 メール管理機能

1)初期状態ではサーバは準備されておりません。作成の必要があります。

| ■ メールの管理                                                                                                    |
|----------------------------------------------------------------------------------------------------|
| アカウントの追加・編集を行います。                                                                                                    |
| 🕅 ご利用の前に次の設定を行って下さい                                                                                                    |
| ※メールを利用するには、ログイン時のパスワードを入力し「メールサーバーを作成する」をクリックして下さい。 ※メールの管理画面が再表示されたら、アカウントの追加・編集等を行っていただけます。 ※メール利用の必要がない場合は、サーバーの作成は行わないで下さい。 |
| PASS: メールサーバーを作成する                                                                                                    |
|                                                                                                    |

2)メールサーバを作成するとメール管理画面に切り替わります。

| メニュー         | ■ メールの管理                                                                                                    |                                                                                    |                                                                                          |
|--------------|----------------------------------------------------------------------------------------------------|------------------------------------------------------------------------------------|------------------------------------------------------------------------------------------|
| メールの管理       |                                                                                                    |                                                                                    |                                                                                          |
| ◎ メールサーバーの閉鎖 | アカウントの追加・編集を行います。                                                                                                    |                                                                                    |                                                                                          |
|              | メールサーバ情報及びご利用案内                                                                                                    |                                                                                    |                                                                                          |
|              | *サーバー容量は最大200MBで、割当容量は残り200MBです。                                                                                                    | 登録日                                                                                | 2009-10-04                                                                               |
|              | *追加できるアカウント数は最大 <b>10件</b> で、残り <b>10件</b> です。                                                                                                    | ステイタス                                                                              | 稼働中                                                                                      |
|              | *転送先に指定できるメールアドレスは、1アドレス毎に <b>3件</b> です。                                                                                                    | 登録ドメイン                                                                             | web01.ecgo.jp                                                                            |
|              | *アカウントは「登録ドメイン」「独自ドメイン」に適用されます。                                                                                                    | 独自ドメイン                                                                             | 未設定                                                                                      |
|              | *アカウント毎のWEBメール閲覧は、<br>http://web01.ecco.web.papace.co.jp/webmail/上りログインして下さ                                                                                                    | サーバ容量                                                                              | 200MB                                                                                    |
|              | L).                                                                                                    | 使用容量                                                                               | 0B                                                                                       |
|              | ご利用メール一覧・設定                                                                                                    | <b>0%</b> 「」<br>現在のサ                                                               | 」」 <b>100%</b><br>- バ使用率                                                                 |
|              | ■ ご利用メール一覧・設定<br>アカウント メール数 使用容量 容量制限 編集 閲覧                                                                                                    | 0%<br>現在のサ                                                                         | - バ使用率<br>100%                                                                           |
|              | <mark>■ご利用メール一覧・設定</mark><br>アカウント メール数 使用容量 容量制限 編集 閲覧                                                                                                    | 0%<br>現在のサ<br>マカウントの追<br>アカウント:                                                    | - バ使用率<br>100%<br>加登録                                                                    |
|              | <mark>■ご利用メール一覧・設定</mark><br>アカウント メール数 使用容量 容量制限 編集 閲覧                                                                                                    | 0%<br>現在のサ<br>現在のサ<br>アカウントの追<br>アカウント:                                            | - バ使用率<br>100%<br>加登録<br>パスワード再入力:                                                       |
|              | ■ ご利用メール一覧・設定<br>アカウント メール数 使用容量 容量制限 編集 閲覧<br>メールアドレスの登録はありません。                                                                                                    | 0% □                                                                               | - バ使用率<br>100%<br>- バ使用率<br>100%<br>100%<br>100%<br>100%<br>100%<br>100%<br>100%<br>100% |
|              | <b>ご利用メール一覧・設定</b><br>アカウント メール数 使用容量 容量制限 編集 閲覧<br>メールアドレスの登録はありません。                                                                                                    | 0%<br>現在のサ<br>現在のサ<br>アカウントの追<br>アカウント:<br>パスワード:<br>転送先メールアドレス:                   | - バ使用率<br>- バ使用率<br>- パスワード再入力:                                                          |
|              | <mark>アカウント メール数 使用容量 容量制限 編集 閲覧</mark><br>メールアドレスの登録はありません。                                                                                                    | 0% □                                                                               | - バ使用率<br>100%<br>100%<br>100%<br>パスワード再入力:                                              |
|              | ご利用メール一覧・設定          アカウント       メール数       使用容量       容量制限       編集       閲覧         メールアドレスの登録はありません。                                                                          | 0% □<br>現在のサ<br>アカウント:<br>パスワード:<br>転送先メールアドレス:<br>転送先メールアドレス:                     | - バ使用率<br>100%<br>- バ使用率<br>加登録<br>パスワード再入力:<br>追加する                                     |
|              | ご利用メール一覧・設定          アカウント       メール数       使用容量       容量制限       編集       閲覧         メールアドレスの登録はありません。         *「編集」ボタンを押すと登録済みアカウントの編集が行えます。                                   | 0% □                                                                               | - バ使用率<br>100%<br>- バ使用率<br>100%<br>パスワード再入力:<br>(追加する)<br>残す                            |
|              | ご利用メール一覧・設定          アカウント       メール数       使用容量       容量制限       編集       閲覧         メールアドレスの登録はありません。         *「編集」ボタンを押すと登録済みアカウントの編集が行えます。         *ブカウントの追加・編集・削除はごちらをご覧下い。 | 0% □ 現在のサ<br>現在のサ<br>アカウント:<br>パスワード:<br>転送先メールアドレス:<br>容量: 20MB ↓<br>日 サーバーにメールを利 | - バ使用率<br>100%<br>- バ使用率<br>100%<br>パスワード再入力:<br>追加する<br>浅す                              |

3)サーバ作成後メール管理画面が表示されたらアカウントを追加します。 また編集削除も同じ画面内で行います。

#### 操作マニュアル

管理トップ

覧

~編集

#### メールアカウントの追加・編集・削除

#### アカウントの追加登録

- 1 好きなアカウント(半角英数文字)を入力します。
- 2パスワード(半角英数文字)を設定します。確認のため再入力をお願いします。
- 3 メール転送を行う場合は3箇所まで登録することができます。
- ④このアカウントに対する容量を振り分けます。
- 5メール転送を行う際に、サーバにコピーを残す場合はチェックを入れます。
- ⑥「追加する」ボタンを押して完了です。

#### アカウントの編集

- 1 選択したアカウントが表示されますのでご確認くさだい。
- 2 パスワードの再設定が行えます。変更しない場合は入力しないで下さい。
- 3 メール転送を行う場合は3箇所まで登録することができます。
- ④このアカウントに対する容量を振り分けます。
- 5メール転送を行う際に、サーバにコピーを残す場合はチェックを入れます。
- 6 「更新する」ボタンを押して完了です。
- 7 編集を行わずに終了する場合は「編集を解除」をクリックします。

#### アカウントの削除

**OPERATING MANUAL** 

- アカウントの編集」にて、「編集中のアドレスを削除」にチェックを入れます。
- 2 「削除する」ボタンを押すと、このアカウントを削除します。
  - ※一度削除したアカウントは復旧できませんのでご注意ください。

| ■ 「アカウントの追加登録                                         |
|-------------------------------------------------------|
| 78974:                                                |
| パスワード: 2 パスワード再入力:                                    |
| 転送先メールアドレス:                                           |
| 3                                                     |
|                                                       |
| 容量: 20MB 14 16 18 18 18 18 18 18 18 18 18 18 18 18 18 |
| 5-13-ルを残す                                             |

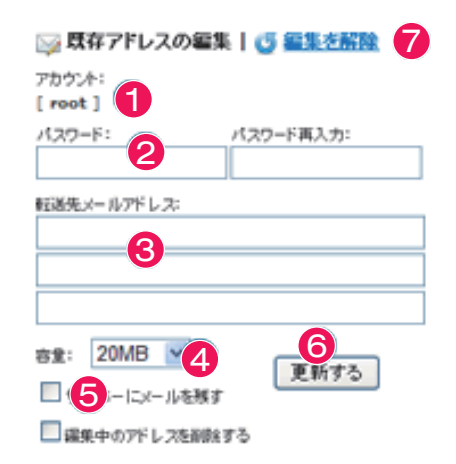

|                    | 1P4K       |
|--------------------|------------|
| アカウント:<br>[ root ] |            |
| パスワード:             | パスワード再入力:  |
|                    |            |
| 転送先メールアドレス:        |            |
|                    |            |
|                    |            |
|                    |            |
| 容호: 20MB 💌         | 2          |
| □ サーバーにメールを残す      | 11.764 A.D |
|                    | *3.        |

- 4)メールの独自ドメイン(WEBの独自ドメインとは違います)を設定していなければメールアドレスは追加した アカウント@ユーザーID.ecgo.jpとなります。
- 5)お手持ちのメールソフトでの送受信は「メールクライアントでの送受信はこちら」をクリックして情報をソフトに 入力して下さい。

板

#### 操作マニュアル

#### アカウント情報

メールクライアントソフトでの送受信設定は以下の情報をご利用ください。

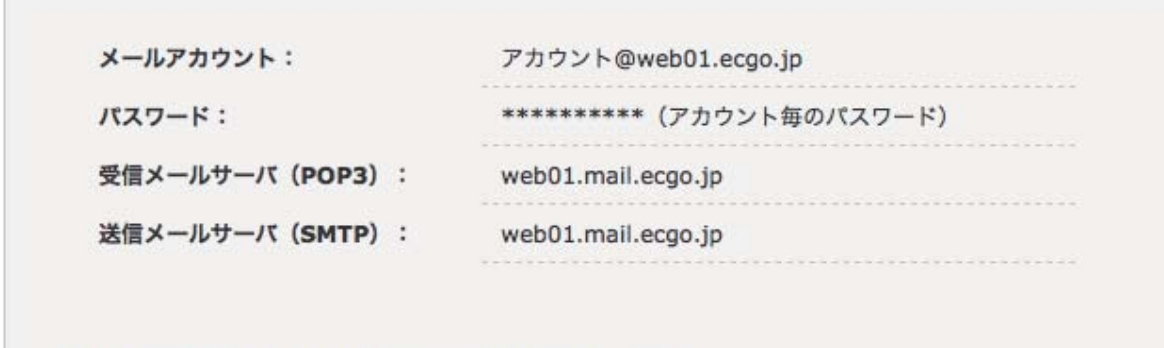

\*POP3ポートは110番、SMTPポートは587番に設定してください。

※IDがweb01の場合の設定方法

また、アウトルックでの設定例は「Outlook Expressでの設定例はこちら」をクリックしてご覧下さい。

#### Outlook Expressでの設定例

Outlook Expressを例に具体的な設定例をご紹介します。 [ツール]、[アカウント]、[追加]、[メール]より[インターネット接続ウィザード]を開始してください。

| インターネット体験ウィザード |                                       | ×  |
|----------------|---------------------------------------|----|
| 5 <b>H</b>     |                                       | ×, |
| BEC-ARRIERESC. | SRE学 (連接者) のフィールドに満示されます。 表示する名前を入力して |    |
| \$75£          | ∬ : Taro Chofu                        |    |
|                | (RS# 2007) 4+24                       | 24 |

[表示名]に名前を入力します。 メールを送信する際にここで入力した表示名で

メールを送信する際に、ここで入力した表示名でメールが送られるようになります。

入力が完了したら「次へ」ボタンをクリックして下さい。

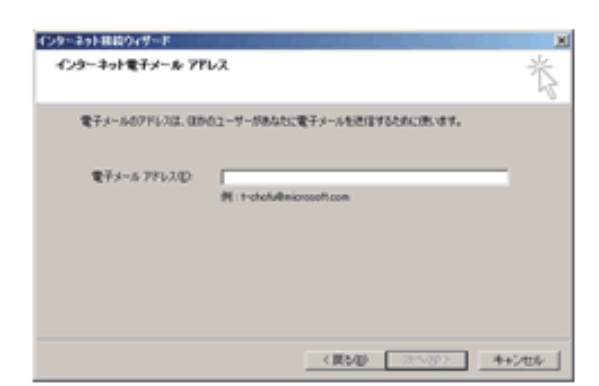

[電子メールアドレス]に利用するメールアドレスを入力します。 入力が完了したら「次へ」ボタンをクリックしてください。 管理トップ

賢

覧

~編集

サイドバ

メニュー

ブログの設定をする

掲

板

#### [注 意]

ここでは、IDがweb01の場合の設定方法を元に説明しております。設定される際は、実際にご使用されるID名をご利用ください。

| 気信メール サーバーの種類型                              | P0P3              |  |
|---------------------------------------------|-------------------|--|
| STER-A POPS, DWP BEIZ HT                    | TP1 9-11-Ф        |  |
| 1                                           |                   |  |
|                                             |                   |  |
| SMTP サーバーは、電子メールを送信<br>送信メール (SMTP) サーバー(2) | するときに決発するサーバーです。  |  |
| SMTP サーバーは、電子メールを送信)<br>送信メール GMTP) サーバー(2) | するとおこけ見用するサーバーです。 |  |

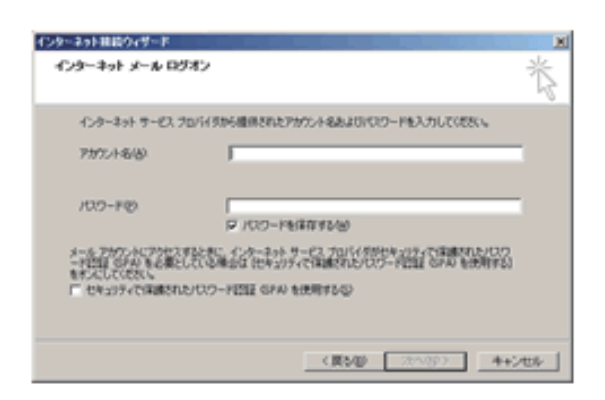

全般 サーバー 接続 セキュリティ 詳細院定 サーバーのボート番号 587 既定値を使用(1) 送信メール (SMTP)(Q): 「このサーバーはセキュリティで保護された接続 (SSL) が必要(2) 110 受信メール (POP3)の □ このサーバーはセキュリティで保護された接続 (SSL) が必要(2) サーバーのタイムアウト - 長い 1分 短いート 进行性 □ 次のサイズよりメッセージが大きい場合は分割する(E) 60 - KB **都沿** 「サーバーにメッセージのコピーを置く(1) サーバーから削除する(E) 5 田徐 ▶ 所事約済みアイテム1を認定したら、サーバーから新事件(4) OK. キャンセル 適用(A)

メールの送受信を行うために必要なサーバ情報の設定を行い ます。

[受信メールサーバの種類]は[POP3]を選択してください。 [受信メール(POP3、IMAPまたはHTTP)サーバ]に [web01.mail.ecgo.jp]を入力します。

[送信メール(SMTP)サーバ]に[web01.mail.ecgo.jp]を入 力します。

入力が完了したら「次へ]ボタンをクリックしてください。

メールの送受信を行うために必要な認証情報を入力します。 [アカウント名]には[アカウント@web01.ecgo.jp]を入力しま す。

[パスワード]を入力します。

[パスワードを保存する]のチェックはつけておいた方が便利で す。

「セキュリティで保護された…」のチェックは付けないで下さい。

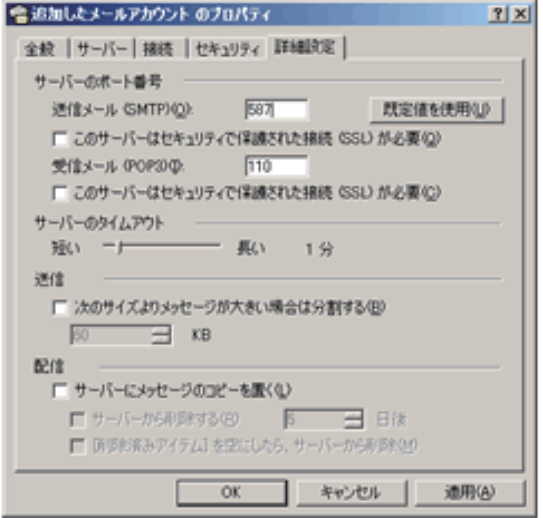

次に送信メール及び受信メールのポート設定を行います。

「ツール」、「アカウント」より追加したアカウントを選択し、「プロ パティ]をクリックします。

アカウントのプロパティ画面が表示されましたら[詳細設定]の タブをクリックします。

[サーバのポート番号]欄の、[送信メール(SMTP)]に[587] と入力します。

同じように「受信メール(POP3)]に「110]と入力します。

入力が完了したら[OK]ボタンを押してプロパティ画面を閉じ ます。

以上でポート設定は完了です。

アクセス解析

操作マニュアル

管理トップ一覧

ページ編集

サイドバーメニュー

ブログの設定をする

掲

板

8)メールの独自ドメインの設定を行うとそのドメインでの送受信が可能となります。

| ステイタス<br>登録ドメイン<br>独自ドメイン<br>サーバ容量<br>使用容量 | 稼働中<br>web01.ecgo.jp<br><u>未設定</u><br>200MB<br>0B | メールの独自ドメイン登録を行いま <ul> <li>ご利用の独自ドメインを入力して下さい</li> <li>登録/独自ドメインの両方でご利用が可能</li> </ul>                                                         | す。<br>**** |
|--------------------------------------------|---------------------------------------------------|----------------------------------------------------------------------------------------------------|------------|
| 登録ドメイン<br>独自ドメイン<br>サーバ容量<br>使用容量          | web01.ecgo.jp<br>未設定<br>200MB<br>0B               | メールの独自ドメイン登録を行いま<br>・ ご利用の独自ドメインを入力して下さい<br>・ 登録/独自ドメインの両方でご利用が可能                                                                            | す。<br>**   |
| 独自ドメイン<br>サーバ容量<br>使用容量                    | <u>未設定</u><br>200MB<br>0B                         | <ul> <li>・ご利用の独自ドメインを入力して下さい</li> <li>・登録/独自ドメインの両方でご利用が可能</li> </ul>                                                                        | 90<br>**   |
| サーバ容量<br>使用容量                              | 200MB<br>0B                                       | <ul> <li>ご利用の独自ドメインを入力して下さい</li> <li>登録/独自ドメインの両方でご利用が可能</li> </ul>                                                                          | o<br>at    |
| 使用容量                                       | 0B                                                | <ul> <li>ご利用の独自ドメインを入力して下さい</li> <li>登録/独自ドメインの両方でご利用が可能</li> </ul>                                                                          |            |
|                                            |                                                   | <ul> <li>MXレコードの指定は、<br/>「web01.mail.ecgo.jp」</li> <li>登録には管理者パスワードが必要です。</li> <li>ドメイン: xxx@</li> <li>PASS:</li> <li>独自ドメインを登録する</li> </ul> | IE С 9 о   |

管理画面での独自ドメインの設定後、MXレコードの設定を行う必要があります。 MXレコード設定後、反映まで数日かかる場合もあります。 ウェブの独自ドメインの設定とは違うところとMXの説明をわかりやすく

9)メールサーバを利用しない場合はサーバ作成を行わないようご協力お願いいたします。 また作成後で利用しない場合はメールサーバの閉鎖をお願いいたします。

| ×=                                             | ■ メールサーバの閉鎖                                                                      |
|------------------------------------------------|----------------------------------------------------------------------------------|
| <ul> <li>メールの管理</li> <li>メールサーバーの閉鎖</li> </ul> | メールサーバを閉鎖し全てのメールデータを削除します。                                                       |
|                                                | ✔ 閉鎖を実行する前にお読み下さい。                                                               |
|                                                | *メールサーバの閉鎖の実行を行いますと受信されたデータ等すべて削除されます。<br>*一度、閉鎖を実行されますと再度サーバ作成を実行してもデータは復旧しません。 |
|                                                | PASS: メールサーバを閉鎖する 🗌 閉鎖確認                                                         |

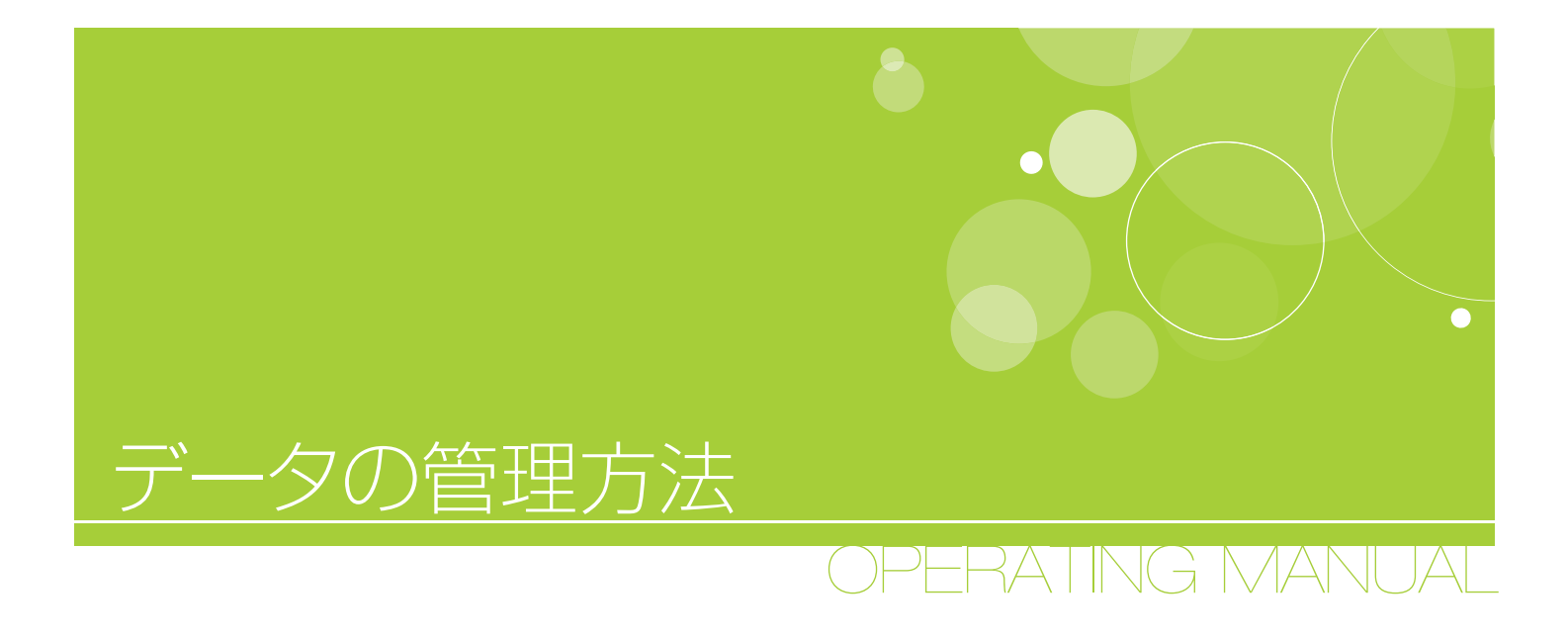

01 データのアップロード
 02 データの管理

#### 操作マニュアル

管理トップ

覧

編集

サイドバ

-メニュー

ブログの設定をする

掲

板

# データ管理方法 01 データのアップロード

画像や音楽ファイルのアップロード・を行います。 管理画面トップから[データ管理] → [データのアップロード] をクリックします。

| 登録者情報   | 登録者情報の編集   <u>パスワード変更</u>   <u>ドメインの設定</u> |
|---------|--------------------------------------------|
| ページ情報   | 基本設定  口ゴ画像登録  ページの追加  ページの削除               |
| デザインの変更 | テンプレート選択「オリジナル追加・編集」                       |
| F-20    | <u>データのアップロード   データの管理</u>                 |
| アクセスティ  | PCページの解析   携帯ページの解析                        |

- 画面上部には現在のサーバ使用状況 が表示されます。
- ※サーバ容量はご契約プランによって異 なります。
- ※アップロードできる1ファイルの容量上 限は10MBとなります。

#### 1 データフォルダの追加

アップロードした画像やデータを整理 するためのデータフォルダを追加しま す。 用途に応じてフォルダを使い分けると

データの整理が容易になります。

#### 2 データのアップロード

photo

未分類

61

●編集 商品管理

データのアップロード

サーバー容量:

一度にアップできる容量:

データのアップロード

使用容量:

ファイル名: ファイル選択:

保存先フォルダ:

フォルダ名:

No.

1

2

データフォルダの追加

アップロードの状況

編集

[5] 編集]

ホームページで使用するデータ(画像等)のアップロードを行います。

2

次に記事で使う、画像やデータをアップロードします。

100MB

0.6MB

10MB

追加

未分類 🗸 アップロードする

フォルダ名

0%1

参照...

デーク数

0

4

現在のサーバ使用率

記事使用数

0

5

アップロードするファイルの名称を入力し、ファイルを参照・選択後、保存先フォルダを選択してアップロードボタンを押します。

1100%

合計容量

OKB

KB

410.6KB

| 【アップロードできるファイルの種類】                                                                                      | <b>データのアップロード</b><br>ファイル名: | ag16-98.JPG                                         |
|----------------------------------------------------------------------------------------------------|-----------------------------|-----------------------------------------------------|
| <ul> <li>● 画家ファイル → gin/jpg/jpeg/phg/swi</li> <li>● 音楽ファイル → mp3</li> <li>● 圧縮ファイル → zin/lzh</li> </ul> | ファイル選択:<br>保存先フォルダ:         | C:\Documents and Settings\PCは 参照…<br>未分類 マ アップロードする |
| ● 書類ファイル → pdf/doc/xls/ppt                                                                              | データフォルダの追加                  | 未分類 商品管理                                            |

#### 3 アップロードの状況

アップロードされたファイル及びそのフォルダの状況を表示します。アップロードが完了すると、データ数が増えていきます。

アップロードの状況

| No. | 編集   | フォルダ名 | データ数 | 記事使用数 | 合計容重    |  |  |
|-----|------|-------|------|-------|---------|--|--|
| 1   | 』の編集 | 商品管理  | 0    | 0     | 0KB     |  |  |
| 2   | ◎編集  | photo | 4    | 5     | 410.6KB |  |  |
|     |      | 未分類   |      |       | КВ      |  |  |

#### 4 加工されるデータのURL表示

アップロードされたデータでPDFやZIP、SWF等はURL が加工されるため本来のURLが不明となっていました。 このためPOPアップで本来のURLを表示するよう変更な りました。

#### **⑤** 画像の一括アップロード

フォルダ「一括画像」として画像を一括で アップロードできます。 一括画像アップロード
 \*フォルダ名は「一括画像」となり、ファイル名はアップロード時の実際のファイル名です。
 \*重複するファイル名がある場合、上書きされますのでご注意ください。
 \*アップロード可能な拡張子は、「glf / jpg / jpg / png 」

http://dngo-test.jp

このデータのURLはアイコン表示する為に加工されます。 正確なURLが必要な場合は下記をコビーして下さい。 ※Internet Explorerは「Ctl+c」、それ以外はテキスト選択

http://img01.dngo-test.jp/usr/nanase/img/ 100508115231.pdf

ファイル選択:

(一括画像アップロード)

#### 02 データの管理

管理画面トップから[データ管理] → [データの管理] をクリックします。

| 登録者情報   | <u>登録者情報の編集   パスワード変更   ドメインの設定</u> |  |  |
|---------|-------------------------------------|--|--|
| ページ情報   | 基本設定  口ゴ画像登録  ページの追加  ページの削除        |  |  |
| デザインの変更 | テンプレート選択   オリジナル追加・編集               |  |  |
| データの管理  | データのアップロード データの管理                   |  |  |
| アクセス解析  | PCページの解析   携帯ページの解析                 |  |  |

◎ データの管理

アップロードしたデータの編集や削除を行います。

| データ検索:  |                |    |     | すべて ▼ のフォルダから<br>③全部 ○使用中 ○未使用 のデータを 10 ▼件 表示する |                     |            |       |    |  |
|---------|----------------|----|-----|-------------------------------------------------|---------------------|------------|-------|----|--|
| F-9     | の削除:           | 0  | (   | 削除する                                            | <u>2   チェックをはずす</u> |            |       |    |  |
| 3<br>削除 | 編集             | 確認 | 拡張子 | ファイル名                                           | フォルダ                | 日付         | サイズ   | 使用 |  |
|         | @編集]           |    | jpg | AV140.JPG                                       | photo               | 2009-08-11 | 74KB  | 0  |  |
|         | <b>[]</b> 海羅集] |    | jpg | AV024.JPG                                       | photo               | 2009-08-11 | 96KB  | 0  |  |
|         | [@編集]          | ۲  | jpg | AV003.JPG                                       | photo               | 2009-08-11 | 104KB | 0  |  |
|         | ()2編集)         |    | ipa | AV181,JPG                                       | photo               | 2009-08-11 | 137KB | 0  |  |

アップロード済みのデータの管理を行います。

指定された条件で検索したデータが一覧表示されます。

1 編集ボタンを押すとファイル名・格納フォルダを変更できます。

2 確認ボタンを押すとそれぞれファイル内容を確認できます。

③削除にチェックを入れ「削除する」ボタンを押すとそのファイルを削除できます。

### 操作マニュアル

OK

管理トップ

覧

#### OPERATING MANUAL

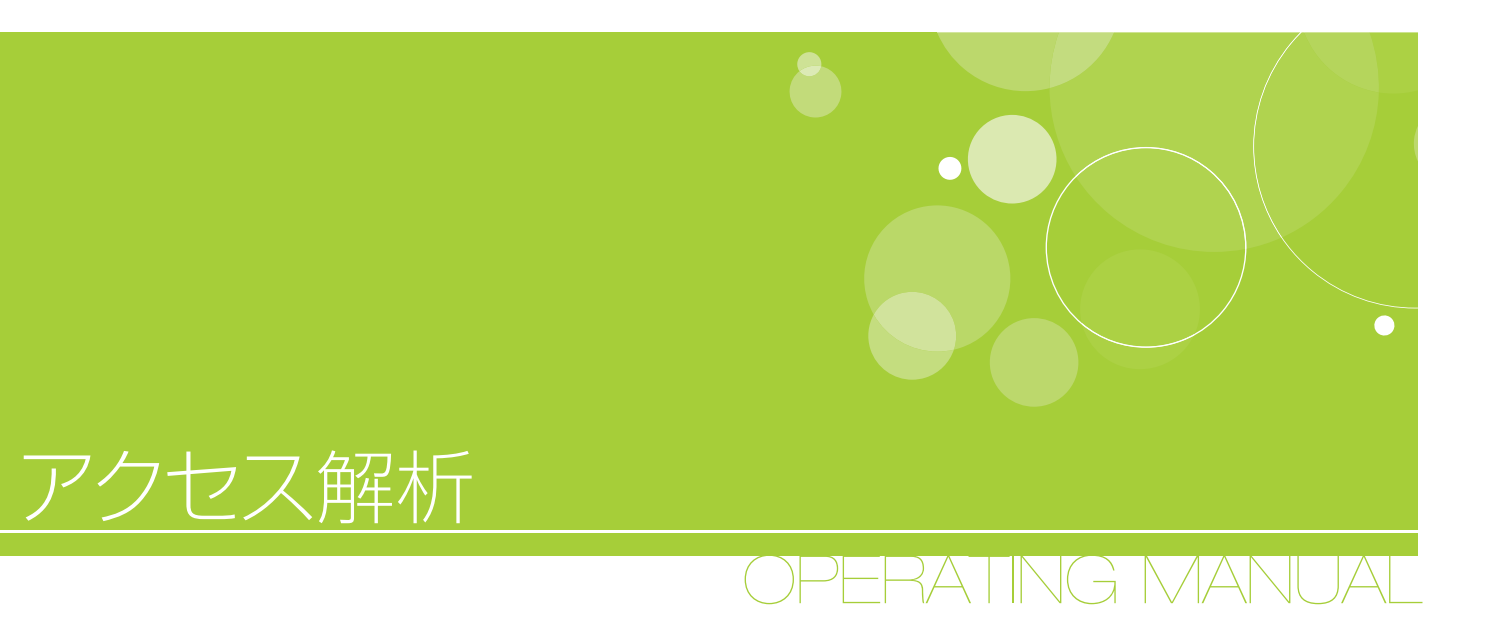

01 PC メニュー・携帯メニュー

02 SEOツール

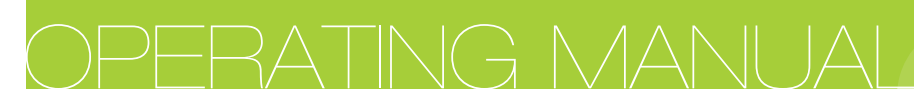

### O1 PC メニュー・携帯メニュー

「アクセス 🔜 」をクリック、アクセス解析(PC)を開きます。 PC・携帯共に個別に解析・表示できます。

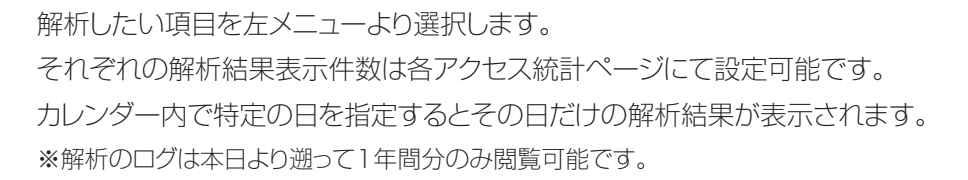

# アクセス解析

ホームページに来訪している情報を詳しく解析し、様々な情報を、グラフや用いたりして分かりやすく表示しています。 ※解析のログは本日より遡って1年間分のみ閲覧可能です。

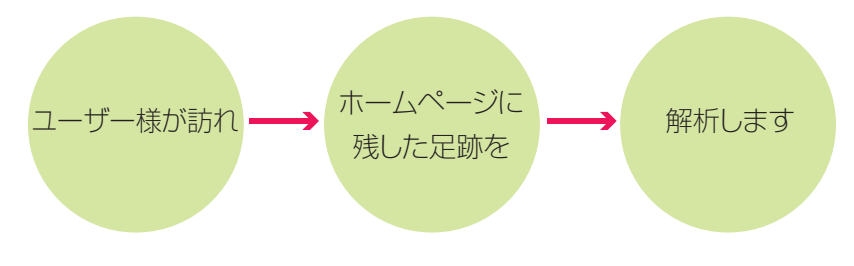

■アクセス数

お客様のホームページに訪問された方の総数の事です。

#### ■ユニーク数

純粋にホームページに訪問された数の事です。

#### ■リピータ数

一度アクセスされた方が再度アクセスされた際の数の事です。

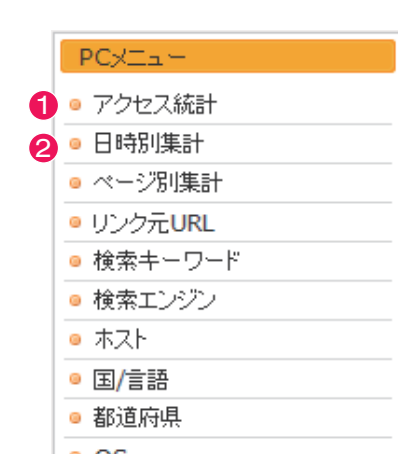

#### 1 アクセス統計

月別のアクセス統計を表したものです。[月間合計]が示されており、 さらに項目がいくつかに分かれています。

アクセス数

0

0

157

ユニーク数

0

0

2

リビータ数

0

0

1

アクセス統計 2009年08月26日 現在

今月

PCサイト統計

今日

昨日

日問

また、最大過去45件のアクセスログがパソコンと携帯電話それぞれで 確認することができます。(訪問者のIPアドレス、訪問時間と滞在時間、 訪問者の閲覧環境、どのページか)

#### 2 日時別集計

日別のアクセス統計を表したものです。パソコンと携帯電話それぞれ で確認できます。 管理トップ

覧

編集

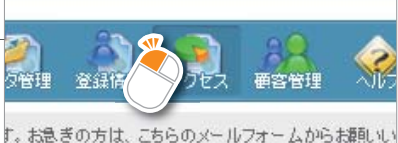

<u>anter 14 (949376-1561</u>

・メニュー

管理-

「ップ一覧

~編

·メニュー

ブログの設定をする

掲

板

|    | PCXII        |
|----|--------------|
|    | ◎ アクセス統計     |
|    | ◎ 日時別集計      |
| 3  | ◎ ベージ別集計     |
| 4  | ◎ リンク元URL    |
| 6  | ◎ 検索キーワード    |
| 6  | ◎ 検索エンジン     |
| 7  | ◎ ホスト        |
| 8  | ◎ 国/言語       |
| 9  | ◎ 都道府県       |
| 10 | • OS         |
| 1  | ◎ ブラウザ       |
|    |              |
|    | 携帯メニュー       |
| 0  | ◎ アクセス統計     |
| 2  | ◎ 日時別集計      |
| 3  | ◎ ベージ別集計     |
| 12 | ◎ キャリア別集計    |
|    |              |
|    | SEOツール       |
|    | ◎ サイトマップファイル |
|    |              |
|    |              |

#### 3 ページ別集計

日別で、ページ毎の訪問者数とアクセス数をパソコンと携帯電話それ ぞれで確認することができます。

#### ④ リンク元URL

どこのWEBページから自分のホームページに来たのか、リンク元の URLを確認することができます。

#### **6** 検索キーワード

検索エンジンからの訪問者が、どのような単語で検索をし自分のホームページに来たのかを確認することができます。

#### 6 検索エンジン

どこの検索エンジンから自分のホームページに来たのかを確認するこ とができます。

#### 7 ホスト

訪問者のプロバイダー名やホスト名が確認できます。

#### 8 国/言語

訪問者が使っていたブラウザに設定されている国名と表示言語が確認 できます。

#### 9 都道府県

アクセス元の都道府県の数を確認することができます。

#### 10 OS

訪問者が何のOSを利用しているかを確認することができます。

#### 1 ブラウザ

訪問者が何のブラウザを利用しているかを確認することができます。

#### 12 キャリア解析

(携帯電話のみ)訪問者が何のキャリア(メーカー・機種)を利用しているか確認することができます。

#### 操作マニュアル

管理トップ

\_\_\_\_ 覧

サイドバーメニュー

ブログの設定をする

掲

板

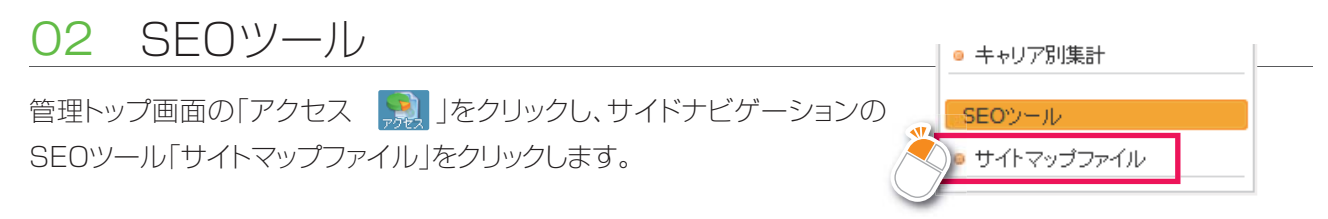

#### サイトマップファイル

運営しているサイトのサイトマップファイルを検索エンジンに通知することで、サイトを構成しているページを効率よく検索結果に反映することができます。 サイトマップファイルを活用するには各検索エンジンのサービスをご利用ください。

様々なWEBサイト運用ツールが用意されています。

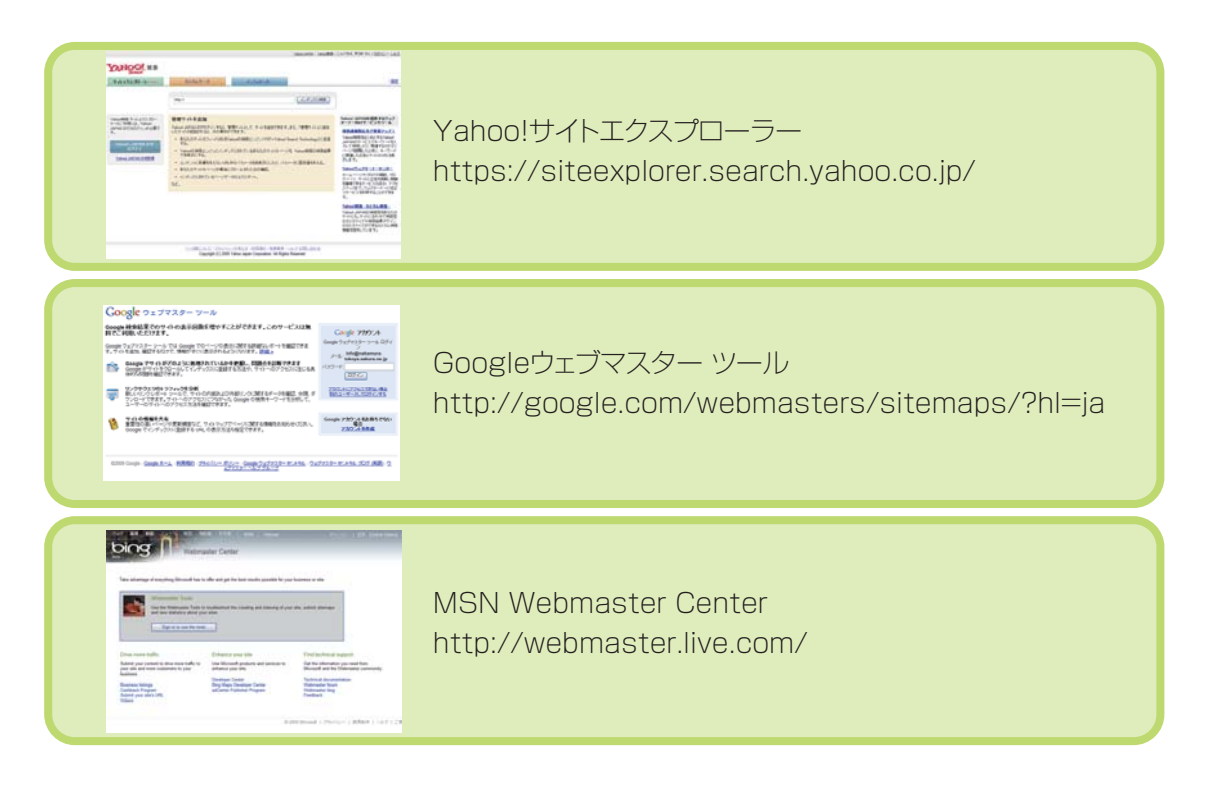

#### 当サイトのフィードURL(サイトマップ)

サイトマップは、検索エンジンで検出するのが難しいページの情報を提供する手段です。 XMLサイトマップ(通常は「サイトマップ」と呼ばれます)とは、ウェブサイト上にあるページのリストをいいます。 サイトマップがあることで検索エンジンに、より一層サイト上の詳しい情報を知らせることができます。 本システムはサイトマップを自動生成します。

#### METAタグによる認証

各検索エンジンのサービスにて認証が必要な場合はMETAタグにて認証を行ってください。 ※オリジナルテンプレートにて直接書き込んだ場合は登録しないでください。

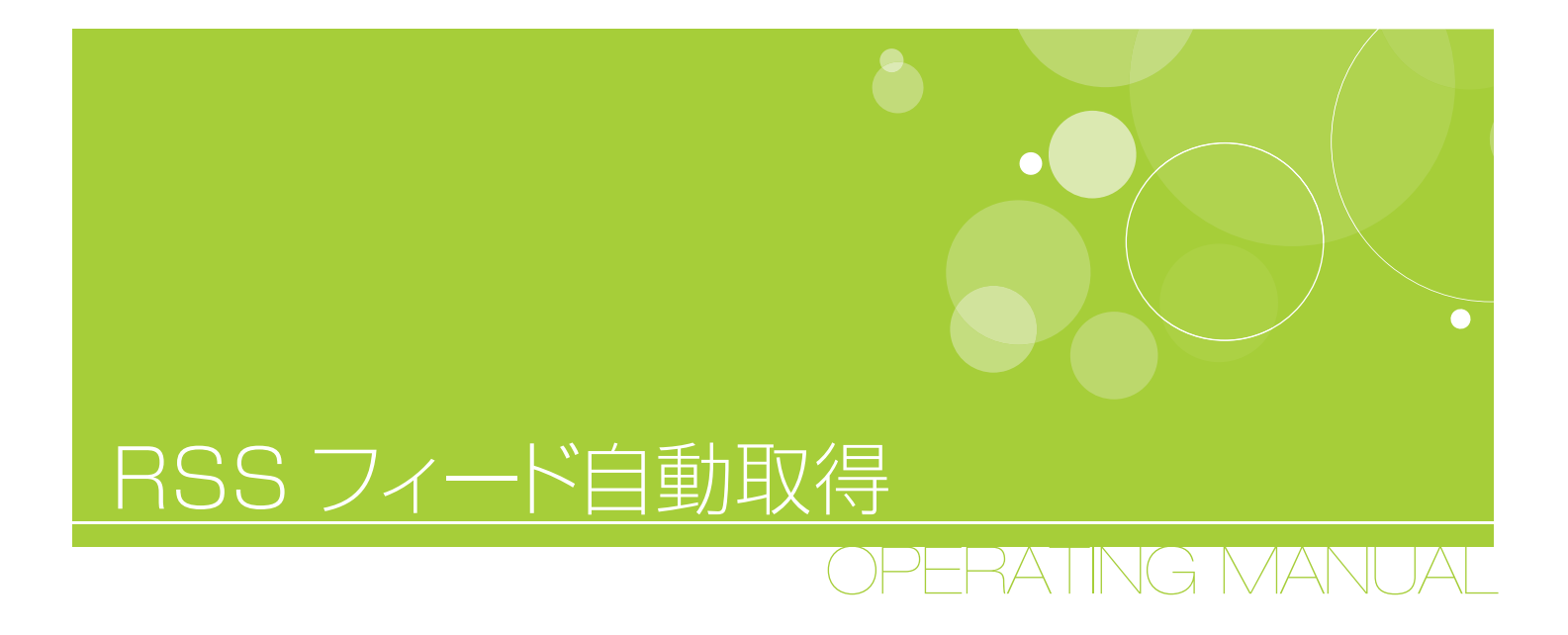

01 RSS フィード自動取得機能

# RSS フィード自動取得機能

### 01 新機能説明

様々なサイトのURLを登録するだけでRSSフィードの取得更新を自動え行います。 また、すべてのページで取り込んだ記事や写真などが表示可能となります。

# 02 ご利用のヒント

これにより今までひとつだったブログ機能の補完が出来るようになります。ブログの普及に伴い、今利用しているブログをそのままCMSに反映できます。

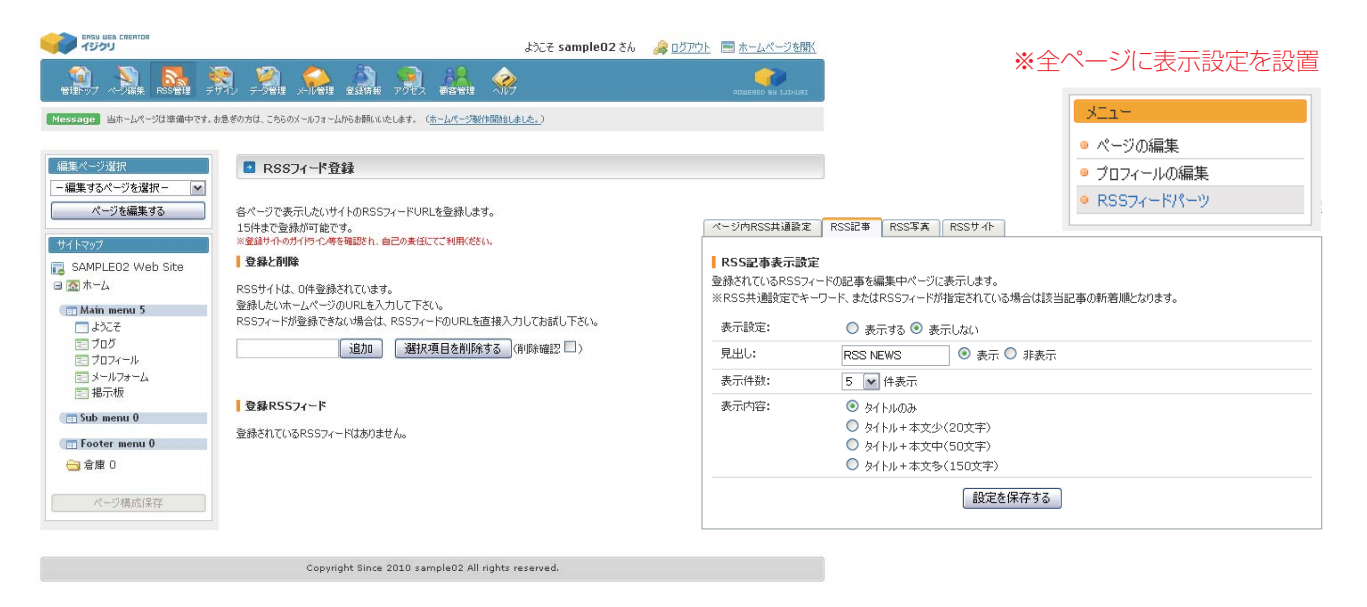

#### ご利用に際して

- ①サイトURLを入力すると自動的にRSSフィードが登録 (15件まで)できます。
- ②登録時にサイトのサムネイル、記事、写真を取得します。
- ③登録後は一定時間毎に自動更新しますので、動きのある サイトに変わります。
- ④サイドバーには、RSS記事のカレンダーとカテゴリーが 設置できます。
- ⑤複数のRSSフィードを表示する場合、登録された中の新 着記事となります。
- ⑥予めキーワードを設定しておくと関連する記事のみの表示が可能です。

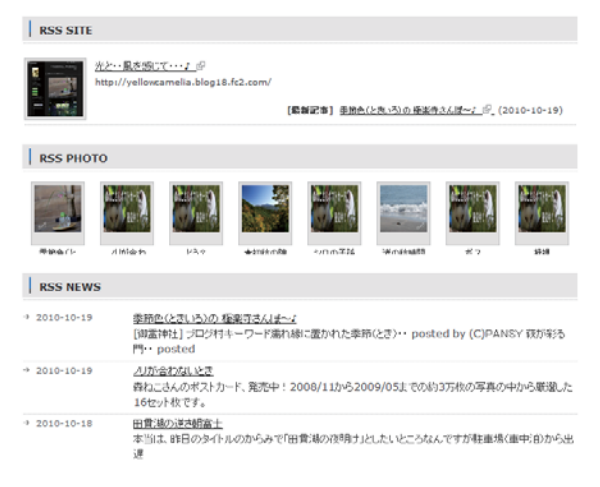

#### ※サイト紹介、記事、写真をページで表現

アクセス解析

管理ト

覧

~編
生

サイドバ

-メニュー

ブログの設定をする

掦

板

**OPERATING MANUAL**